## **brother**

Ennen DCP:n käyttöä on määritettävä laitteiston asetukset ja asennettava ohjain. Lue Pikaopas ja noudata siinä annettuja yksinkertaisia ohjeita laitteen asetusten määrittämiseksi ja ohjaimen ja ohjelmiston asentamiseksi.

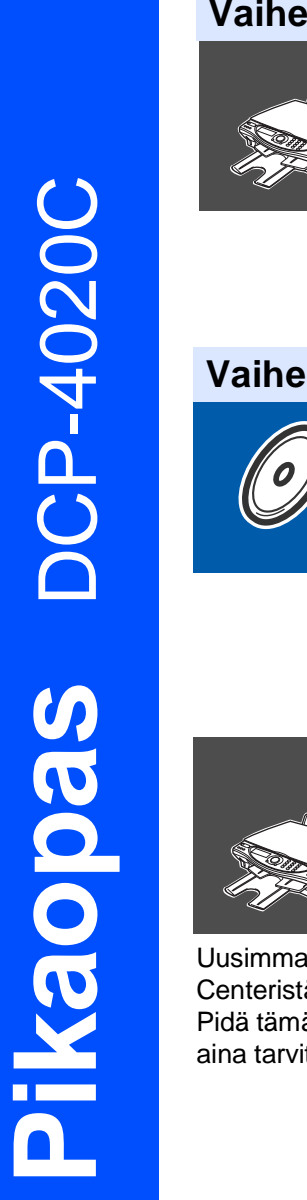

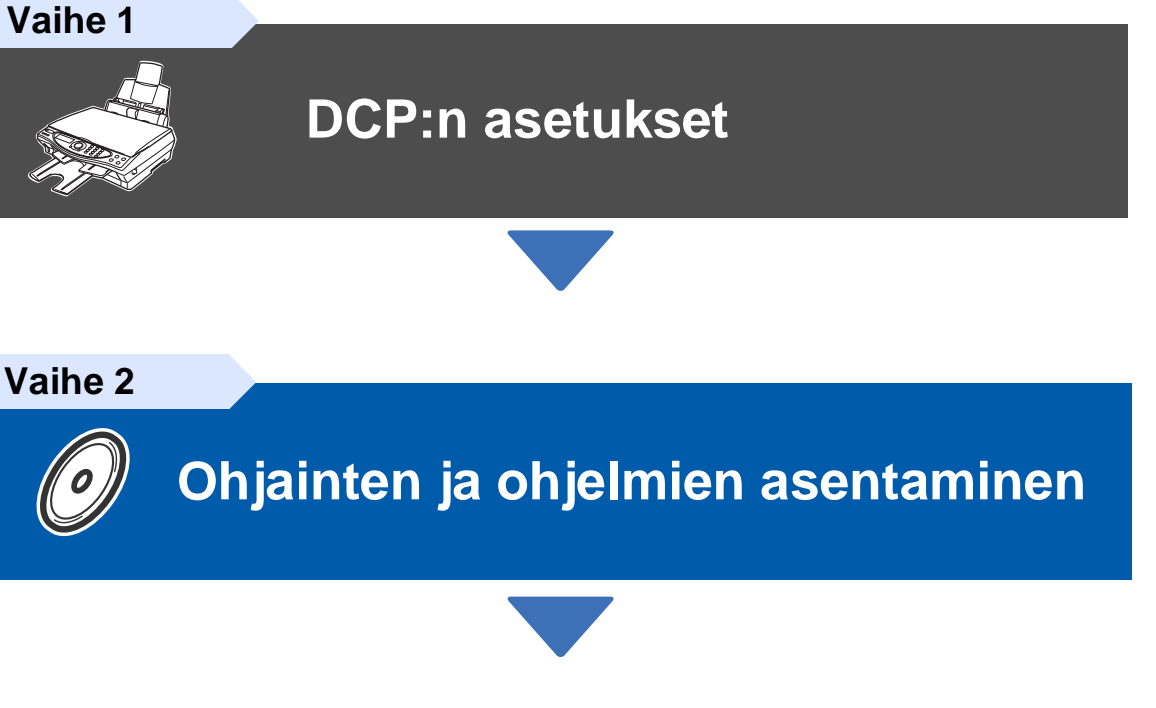

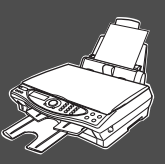

### Asennus on valmis!

Uusimman ohjaimen ja parhaat ratkaisut ongelmiin ja kysymyksiin saat Brother Solutions Centeristä. Napsauta ohjaimen osoitelinkkiä tai avaa web-sivu http://solutions.brother.com Pidä tämä Pikaopas, Käyttäjän opas ja niiden mukana toimitettu CD-ROM-levy tallessa, jotta voit aina tarvittaessa katsoa ohjeita.

Asetukset DCP

Ohjainten ja ohjelmien asentaminen

## Aloittaminen

### Laatikon sisältö

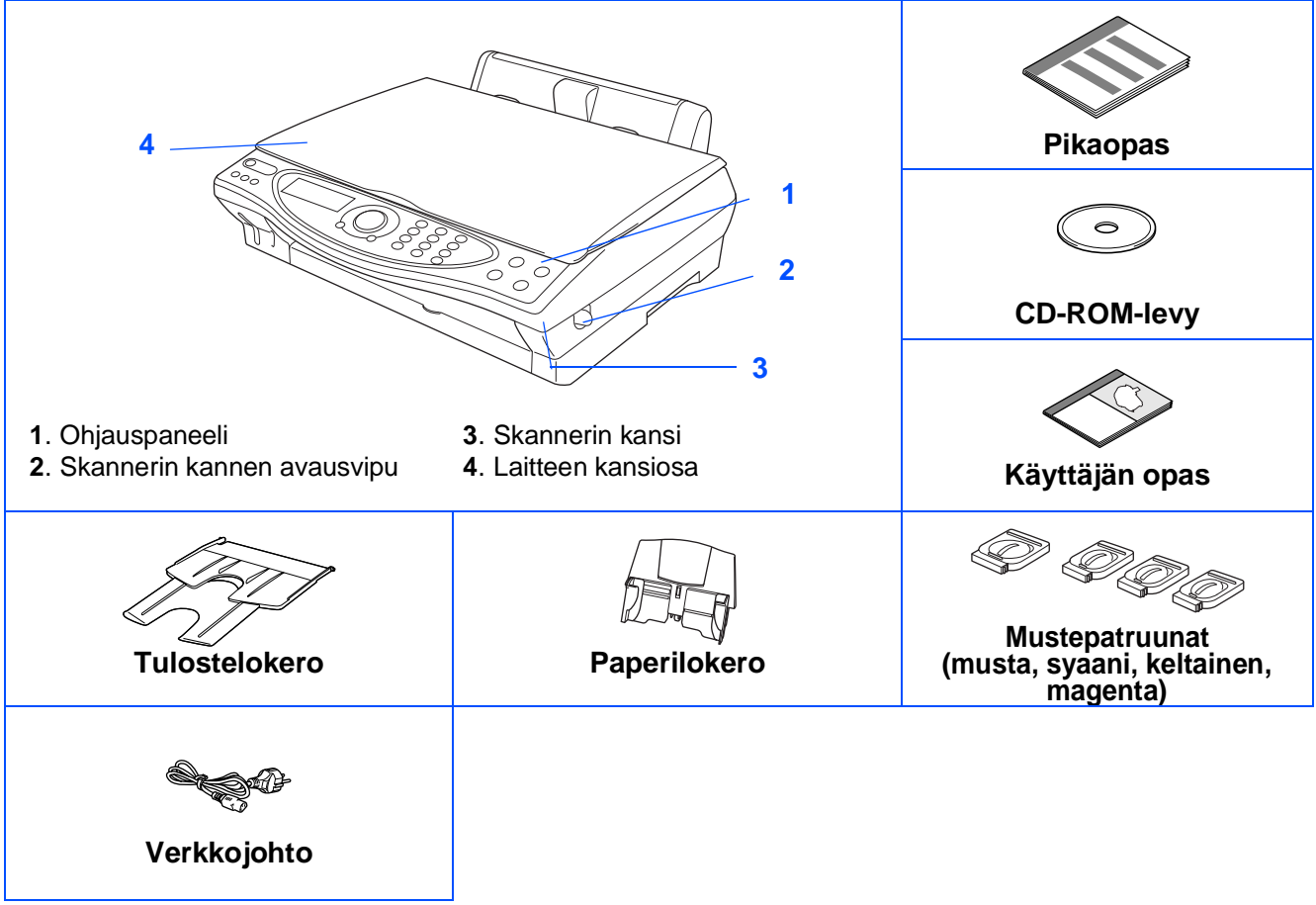

Laatikon sisältö vaihtelee maasta riippuen. Säilytä kaikki pakkausmateriaalit ja laatikko.

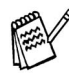

Käytä tarkoitukseen sopivaa USB-kaapelia.

- Kaapeli ei kuulu toimitukseen. Hanki tarkoitukseen sopiva USB-kaapeli.
- USB-kaapelin pituus saa olla korkeintaan 2 metriä.

## Ohjauspaneeli

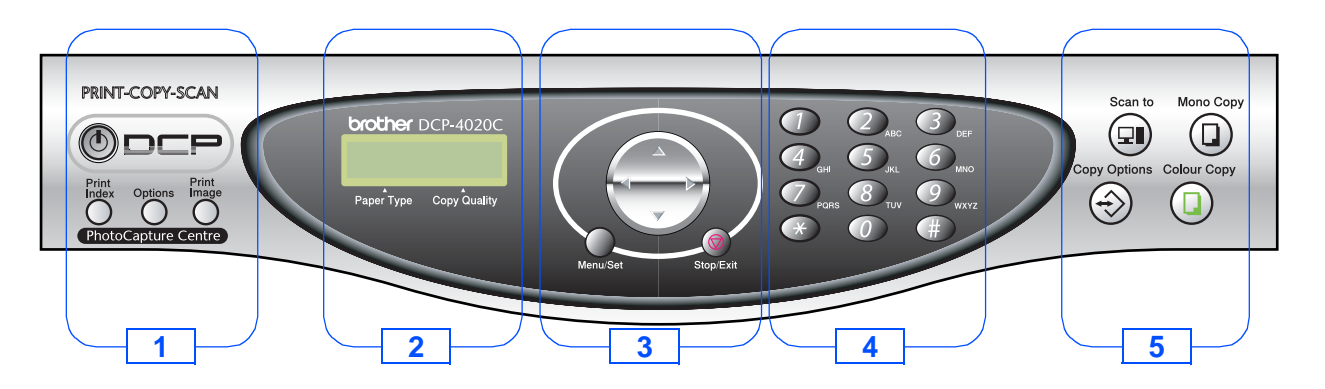

| 1 Photo Capturo Contro io | 2. Nestekidenäyttö     | 4. Numeronäppäimet                                         |
|---------------------------|------------------------|------------------------------------------------------------|
| On/Off -näppäimet         | 3. Navigaationäppäimet | <ol> <li>5. Skannaus- ja<br/>kopiointinäppäimet</li> </ol> |

Lisätietoja on Käyttäjän oppaan 1. luvussa: DCP-4020C:n ohjauspaneelin esittely.

## **Sisällysluettelo**

### Vaihe 1 DCP:n asetukset

| 1.  | Suojapakkausten poistaminen            | 2   |
|-----|----------------------------------------|-----|
| 2.  | Tulostelokeron kiinnittäminen          | .2  |
| 3.  | Paperilokeron kiinnittäminen           | 2   |
| 4.  | Paperin syöttäminen                    | 3   |
| 5.  | Asenna verkkojohto                     | 3   |
| 6.  | Aseta maa (ei kieltä)                  | 4   |
| 7.  | Mustepatruunoiden asentaminen          | 4   |
| 8.  | Väripalkkitesti ja kohdistustesti      | 6   |
| 9.  | Nestekidenäytön kontrastin asettaminen | . 8 |
| 10. | Päivämäärän ja kellonajan asettaminen  | 8   |
| 11. | Paikallisen kielen asetus              | 9   |
|     |                                        |     |

### Vaihe 2 Ohjainten ja ohjelmien asentaminen

| ۲<br>۲ | Pakkauksen mukana toimitettu CD-ROM-levv (MFL-Pro Suite)         | 10   |
|--------|------------------------------------------------------------------|------|
| Ň      | Windows <sup>®</sup> 98/98SE/Me/2000 Professional/XP:n käyttäjät | . 12 |
| þ<br>þ | ■ Vain Windows <sup>®</sup> 98/98SE/Me:n kävttäjät               | 15   |
| Ĕ      | ■ Vain Windows <sup>®</sup> 2000 Professionalin käyttäjät        | 17   |
| 3      | ■ Vain Windows <sup>®</sup> XP:n käyttäjät                       | 18   |
|        |                                                                  |      |

| Mac <sup>®</sup> OS 8.6 - 9.2:n käyttäjät                    | 20 |
|--------------------------------------------------------------|----|
| Mac <sup>®</sup> OS X 10.1 / 10.2.1:n tai uudemman käyttäjät | 22 |

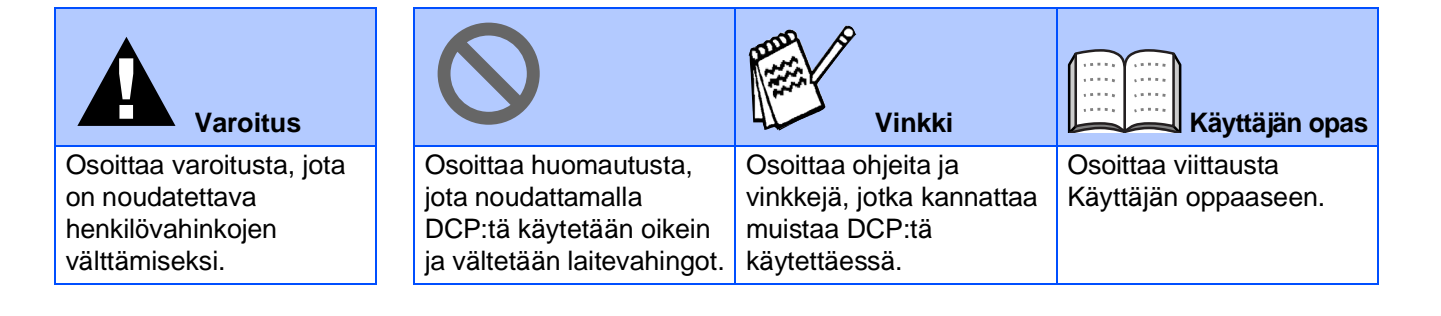

## Vaihe 1 DCP:n asetukset

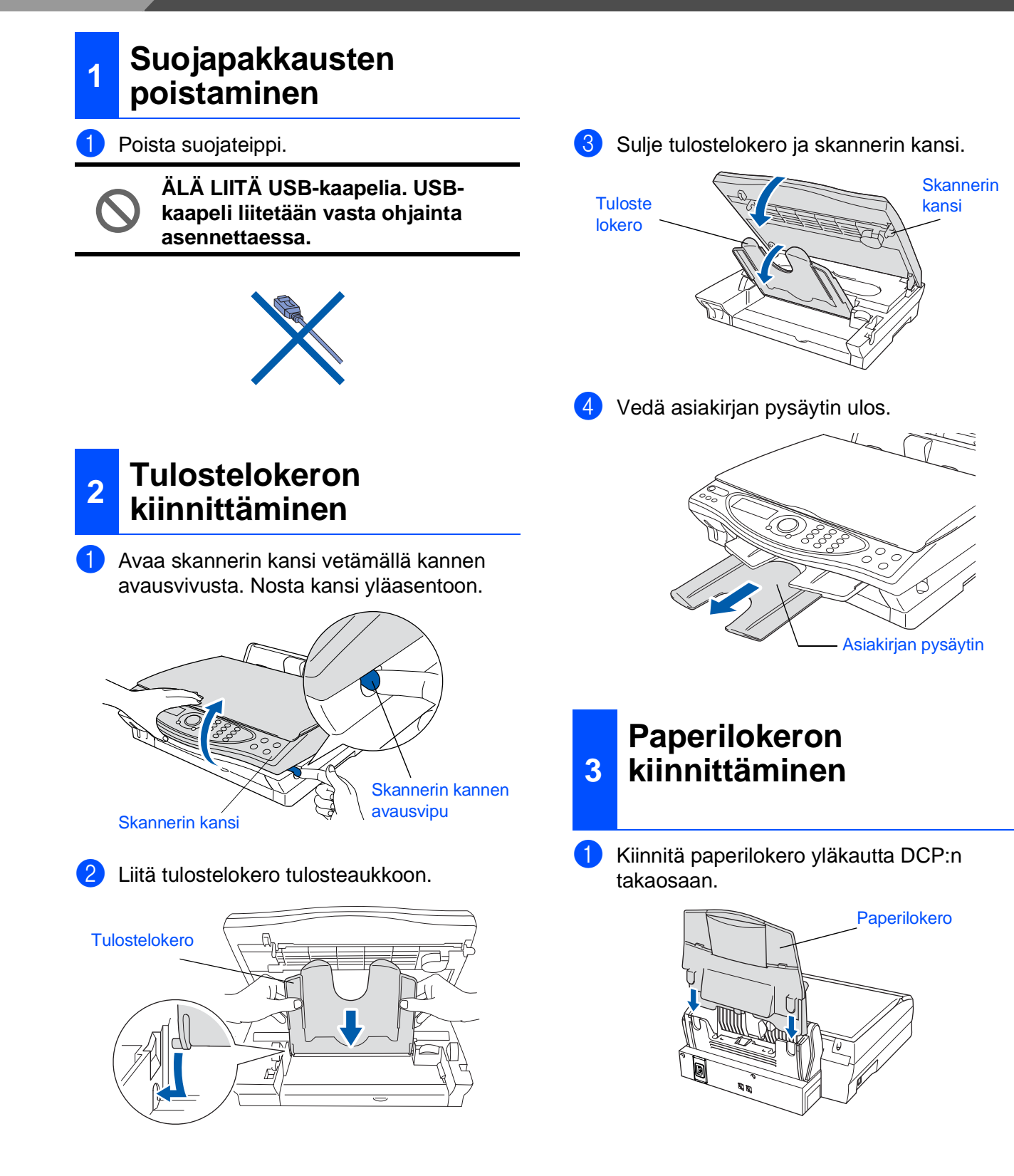

|   | Z |   |  |
|---|---|---|--|
| Ľ | 4 | 1 |  |
|   |   |   |  |

### Paperin syöttäminen

Voit asettaa paperilokeroon korkeintaan 100 arkkia 80 g/m<sup>2</sup> -paperia. Lisätietoja on Käyttäjän oppaan 2. luvussa: Paperilokeron kapasiteetti.

Ð Vältä paperin juuttuminen ja syöttövirheet erottelemalla paperit toisistaan.

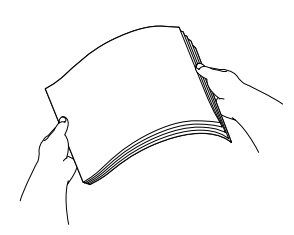

Avaa paperituki ja säädä paperiohjain 2 paperin leveyden mukaan.

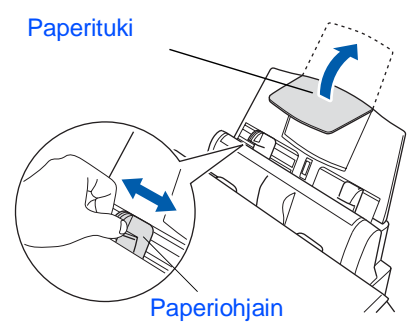

3 Aseta paperi varovasti lokeroon. Varmista, että tulostuspuoli on itseesi päin ja että paperipino ei ylitä yläreunan merkkiä.

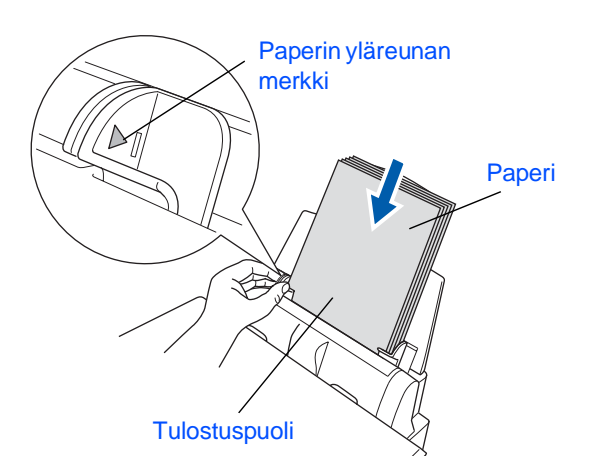

## Asenna verkkojohto

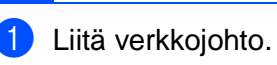

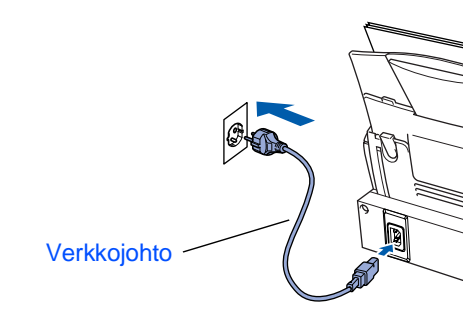

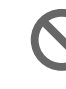

5

Älä liitä USB-kaapelia tässä vaiheessa.

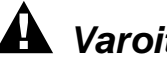

Varoitus

DCP on kytkettävä maadoitettuun pistorasiaan.

## Vaihe DCP:n asetukset

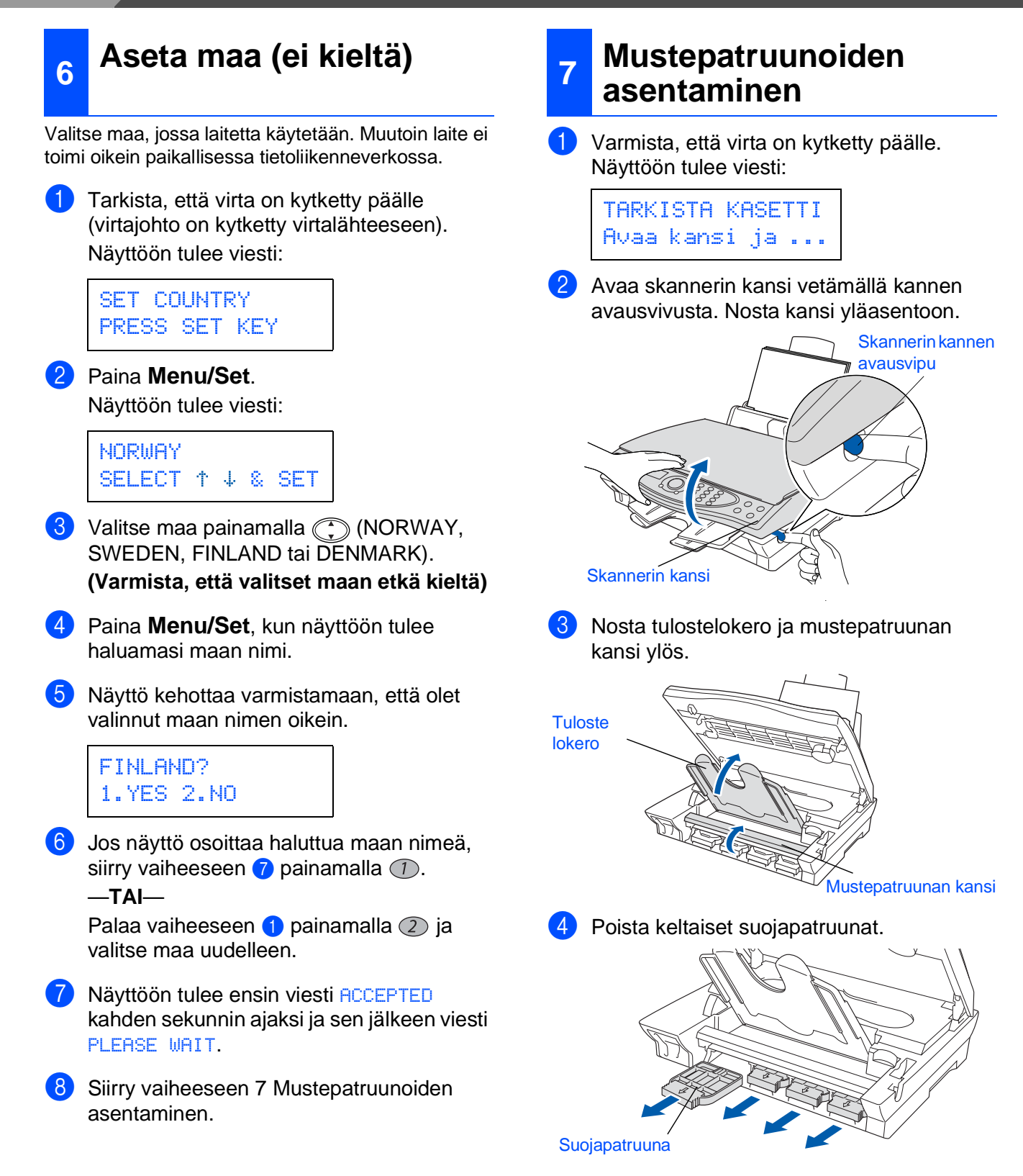

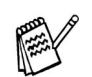

Älä heitä suojapatruunoita pois. Niitä tarvitaan laitteen kuljetuksen aikana.

Mac<sup>®</sup> OS X10.1/ 10.2.1 tai uudempi

5 Aseta jokainen patruuna sille kuuluvaan paikkaan ja paina patruunaa, kunnes se napsahtaa.

Älä poista mustepatruunan muovikalvoa.

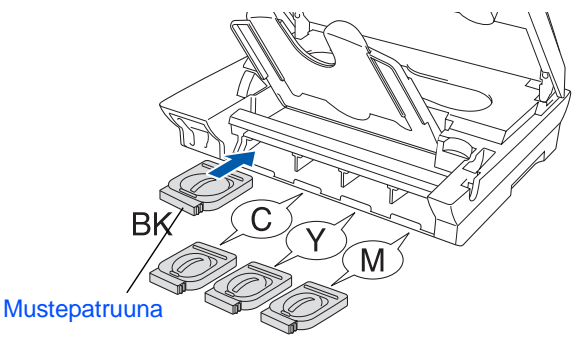

6 Sulje mustepatruunan kansi, tulostelokero ja skannerin kansi. Kun DCP asennetaan käyttövalmiiksi ensimmäistä kertaa, myös Brotherin ainutlaatuinen musteputkijärjestelmä on valmisteltava ensimmäistä käyttökertaa varten. Järjestelmä valmistellaan käyttöä varten vain yhden kerran, silloin kun mustepatruunat asennetaan ensimmäistä kertaa laitteseen. Valmistelu kestää korkeintaan neljä minuuttia.

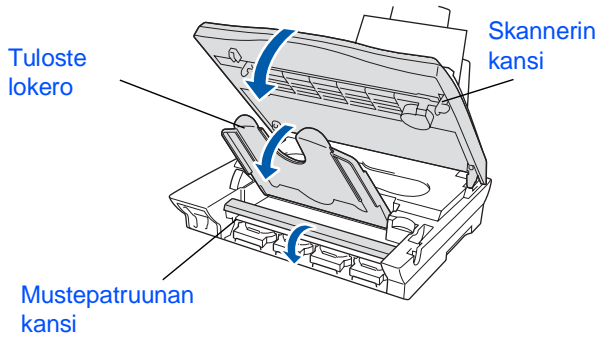

Näyttöön tulee viesti:

| JÄRJ.  | ALUSTETAAN |
|--------|------------|
| N. 4 1 | 1INUUTTIA  |
| JÄRJ.  | ALUSTETAAN |
| ODOTA  | HETKI      |

 ÄLÄ POISTA mustepatruunoita, jos et aio vaihtaa niitä. Jos poistat patruunat, niiden musteen määrä saattaa vähentyä, eikä DCP tiedä jäljellä olevan musteen määrää.  $\bigcirc$ 

 ÄLÄ RAVISTA mustepatruunoita. Jos iholle tai vaatteille joutuu mustetta, pese ne saippualla tai muulla puhdistusaineella välittömästi.

- Brother-monitoimilaitteet on suunniteltu toimimaan tietyntyyppisen musteen kanssa. Laitteet toimivat parhaiten, kun niissä käytetään aitoja Brothermustepatruunoita. Brother ei voi taata parasta suoritusta, jos laitteessa käytetään muuntyyppisiä musteita ja mustepatruunoita. Siksi Brother suosittelee vain aitojen Brothermustepatruunoiden ja -musteen käyttöä. Takuu ei korvaa laitteen tulostuspään tai muiden osien korjauksia, jos niiden vioittuminen johtuu muun kuin Brother-merkkisen musteen tai mustepatruunan käytöstä tai siitä, että käytetyt tuotteet eivät ole yhteensopivia laitteen kanssa.
- ÄLÄ ASENNA ja POISTA mustepatruunoita toistuvasti. Jos teet niin, mustetta saattaa valua patruunasta.

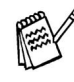

Jos mustepatruuna asennetaan väärään paikkaan, musteiden värit sekoittuvat. Patruunat on tällöin asennetta uudelleen oikeisiin paikkoihin ja tulostuspää on puhdistettava useaan kertaan. (Katso Käyttäjän oppaan 15. luku: Tulostuspään puhdistaminen.)

## Vaihe 1 DCP:n asetukset

#### Väripalkkitesti ja 8 kohdistustesti

Kun puhdistus on suoritettu loppuun, näyttöön tulee viesti:

> ASETA PAPERI JA PAINA COLOUR CPY

- 2 Varmista, että paperilokerossa on paperia. Paina Colour Copy -näppäintä.
- OCP aloittaa TULOSTUKSEN LAADUNTARKISTUSSIVUN tulostamisen (vain kun mustepatruunat asennetaan ensimmäisen kerran).

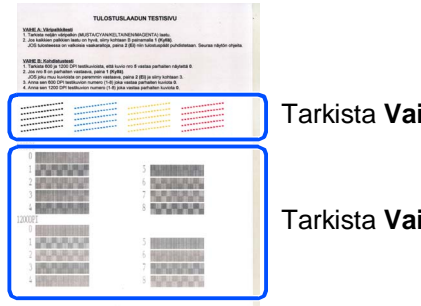

Tarkista Vaihe A

Tarkista Vaihe B

#### Vaihe A:Väripalkkitesti

Näyttöön tulee viesti:

ONKO VAIH. "A"OK? 1.KYLLÄ 2.EI

Tarkista sivulta neljän väripalkin laatu. Palkit muodostuvat lyhyistä viivoista. (MUSTA/CYAN/KELTAINEN/MAGENTA)

Jos kaikki viivat ovat selkeitä ja näkyvissä, siirry (1) -näppäintä painamalla VAIHEESEEN B: Kohdistustesti.

---TAI---

Jos kuvasta puuttuu lyhyitä viivoja, paina -näppäintä ja siirry vaiheeseen 3.

> OK ----------

. . . . . . . . . . . . . . . .

Huono

3 Näytössä kysytään, onko laatu hyvä kunkin värin kohdalla. Paina joko (1)- tai (2)näppäintä.

MUSTA OK? 1.KYLLÄ 2.EI

Kun suorittanut valinnat loppuun painamalla (1) -näppäintä (KYLLÄ) tai (2) -näppäintä (EI) kunkin värin kohdalla, näyttöön tulee viesti:

ALOIT. PUHD.? 1.KYLLÄ 2.EI

Paina () -näppäintä (KYLLÄ). DCP aloittaa värien puhdistuksen.

Kun puhdistus on suoritettu loppuun, paina Colour Copy -näppäintä. DCP aloittaa TULOSTUKSEN

LAADUNTARKISTUSSIVUN tulostamisen ja palaa takaisin VAIHEEN A alkuun.

#### Vaihe B:Kohdistustesti

1 Näyttöön tulee viesti:

ONKO VAIH. "B"OK? 1.KYLLÄ 2.EI

Tarkista 600 DPI- ja 1200 DPI testitulosteista, vastaako numero 5 tarkimmin OK-näytettä (numero 0). Paina 1 -näppäintä, jos **numero 5** vastaa sitä.

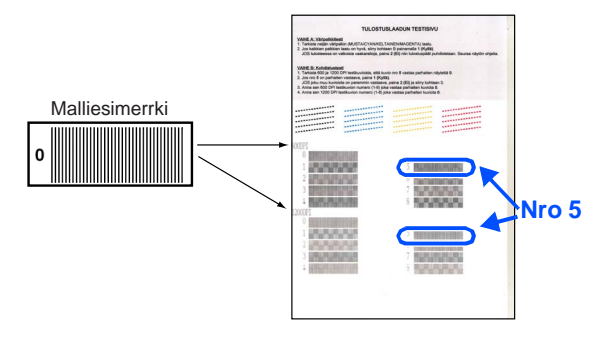

| 600 DPI                                        | 1200 DPI                                                 |
|------------------------------------------------|----------------------------------------------------------|
| 0<br>1<br>2<br>3<br>4<br>5<br>6<br>7<br>8<br>8 | 0<br>1<br>2<br>3<br>4<br>5<br>5<br>6<br>7<br>7<br>8<br>8 |

Jos jokin toinen testinumero vastaa paremmin 600 DPI- tai 1200 DPI -testiä, valitse El painamalla 2 -näppäintä ja siirry vaiheeseen 2.

2 Paina 600 DPI -testissä sitä testinumeroa (1 - 8), joka vastaa parhaiten numeroa 0.

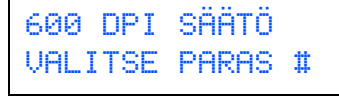

3 Paina 1200 DPI -testissä sitä testinumeroa (1 - 8), joka vastaa parhaiten numeroa 0.

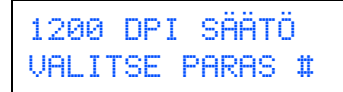

Laaduntarkistus on nyt valmis.

Windows<sup>®</sup>

## Vaihe 1 DCP:n asetukset

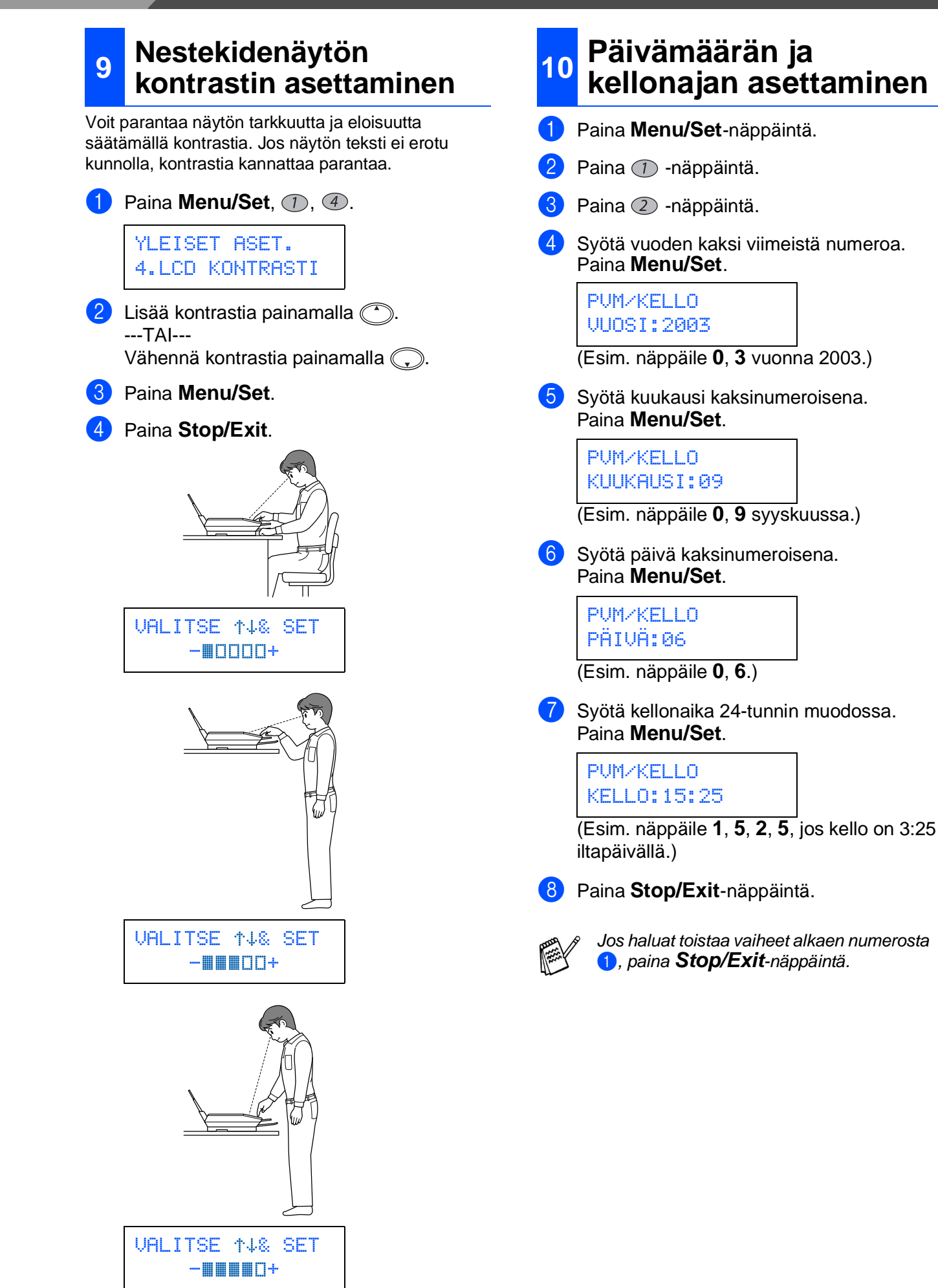

#### Paikallisen kielen 11 asetus

Voit valita näytön kieleksi norjan, ruotsin, tanskan tai suomen.

1 Paina **Menu/Set**, (1), (0).

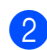

2 Valitse kieli painamalla (‡) ja paina sen jälkeen **Menu/Set**.

Siirry sivulle 11 ja asenna ohjain.

### Pakkauksen mukana toimitettu CD-ROM-levy (MFL-Pro Suite)

CD-ROM-levyllä on paljon erilaista tietoa.

### Windows®

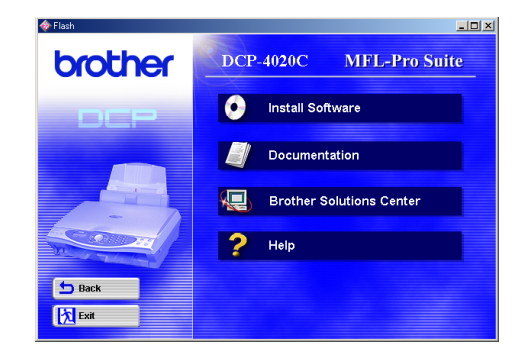

#### Install software (Asenna ohjelmat)

Voit asentaa tulostimen ja skannerin ohjaimet ja useita apuohjelmia, esimerkiksi PaperPort<sup>®</sup>-, TextBridge<sup>®</sup>-tekstintunnistus- ja PhotoPrinter<sup>®</sup> 4 -ohjelmat.

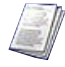

#### **Documentation (Ohjeet)**

Lue Käyttäjän opas ja muita ohjeita PDF-muodossa (katseluohjelma toimitettu levyllä).

## Brother Solutions Center

Brother Solutions Center on web-sivusto, jossa on tietoa hankkimastasi Brother-tuotteesta sekä usein kysyttyjä kysymyksiä, käyttöohjeita, ohjainpäivityksiä ja käyttövinkkejä.

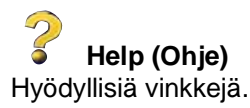

## Macintosh®

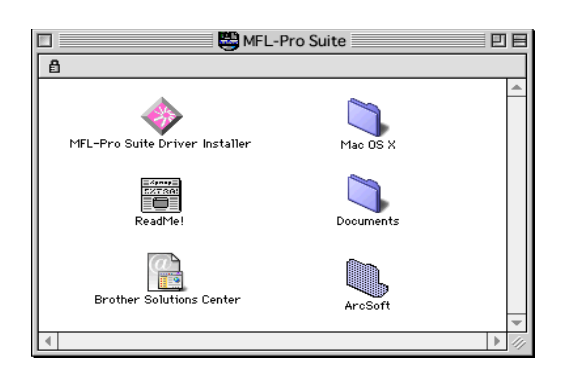

MFL-Pro Suite -ohjaimen asennus Asenna tulostimen ja skannerin ohjaimet OS 8.6 - 9.2. -käyttöjärjestelmään.

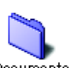

Documents Ohjeet

Lue Käyttäjän opas ja muita ohjeita PDF-muodossa.

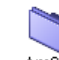

#### ArcSoft PhotoPrinter<sup>®</sup> 4

Arcsoft PhotoPrinter® 4 on kuvien muokkaus- ja tulostusohjelma. Voit käyttää malleja, jotka helpottavat useiden kuvien tulostamista yhdelle arkille, sekä rajata ja kääntää kuvia ja lisätä niihin erikoistehosteita.

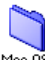

Mac OS X (vain Native Mac OS X 10.1/10.2.1) Asenna tulostimen ja skannerin ohjain Mac OS X -käyttöjärjestelmään.

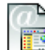

#### **Brother Solutions Center**

Brother Solutions Center on web-sivusto, jossa on tietoa hankkimastasi Brother-tuotteesta sekä usein kysyttyjä kysymyksiä, käyttöohjeita, ohjainpäivityksiä ja käyttövinkkejä.

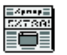

#### ReadMe!

Tiedostossa on tärkeitä tietoja ja vianetsintäohjeita.

## Vaihe 2 Ohjainten ja ohjelmien

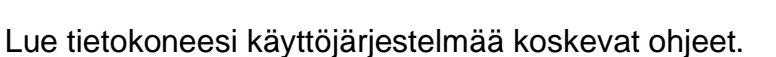

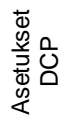

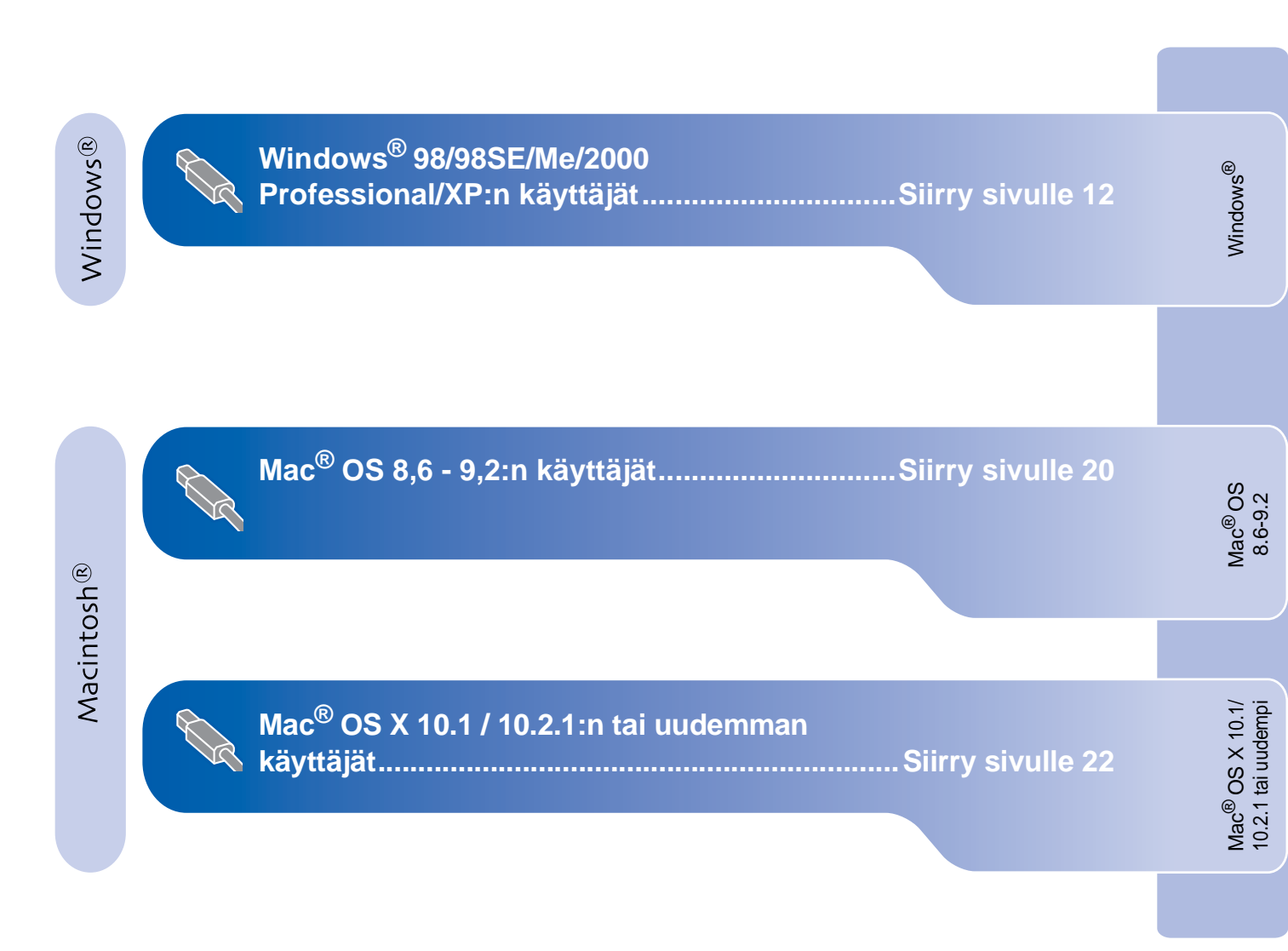

## Windows<sup>®</sup> 98/98SE/Me/2000 Professional/XP:n käyttäjät

## Varmista, että olet noudattanut kaikkia ohjeita 1. vaiheessa "DCP:n asetukset" sivuilla 2 - 9.

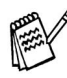

Jos asennuksen aikana näyttöön tulee virheviesti tai jos olet asentanut MFL-Pro Suite -ohjelmiston aiemmin, ohjelmisto on poistettava. Valitse tietokoneen **Start** (käynnistä) -valikosta **Programs (Ohjelmat), Brother, Brother MFL-Pro Suite, Uninstall** (poista) ja seuraa näytön ohjeita.

#### Jos käyttöjärjestelmä on Windows<sup>®</sup> 2000 Professional:

Windows<sup>®</sup> 2000 -järjestelmän käyttäjien on joissakin tapauksissa päivitettävä käyttöjärjestelmä PhotoCapture Centre<sup>™</sup> -toimintoja varten.

Asenna Windows<sup>®</sup> 2000 -päivitys MFL-Pro Suite -asennusohjelmasta.

Päivitä järjestelmä ohjeiden mukaan:

- 1. Seuraa ohjeita 1 6.
- 2. Aloita päivityksen asentaminen napsauttamalla **OK**.
- 3. Käynnistä tietokone uudelleen napsauttamalla **OK**.
- 4. Kun tietokone on käynnistynyt uudelleen, asennus jatkuu automaattisesti.

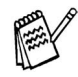

Jos asennus ei jatku automaattisesti, avaa MFL-Pro Suite -asennusvalikko uudelleen kaksoisnapsauttamalla **setup.exe**-ohjelmaa Brother CD-ROM-levyn päähakemistosta. Jatka vaiheesta (4) ja asenna MFL-Pro Suite.

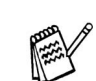

Varmista, että DCP:n media-asemassa ei ole korttia.

 Irrota DCP verkkovirrasta sekä tietokoneesta, jos laite on liitetty siihen kaapelilla.

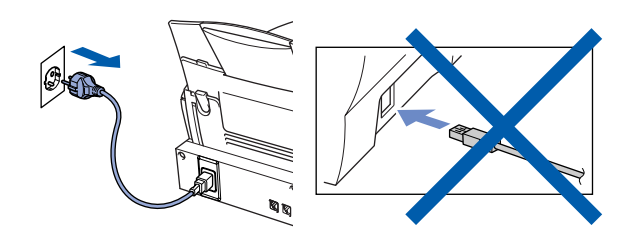

- 2 Käynnistä tietokone. (Jos tietokoneessa on Windows<sup>®</sup> 2000 Professional/XP -käyttöjärjestelmä, kirjaudu sisään järjestelmänvalvojana.)
- 3 Aseta pakkauksen mukana toimitettu CD-ROM-levy CD-asemaan.

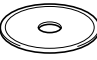

4 Napsauta kieliasetusta.

5 CD-ROM-levyn päävalikko tulee näyttöön. Napsauta **Install Software** (asenna ohjelmisto)

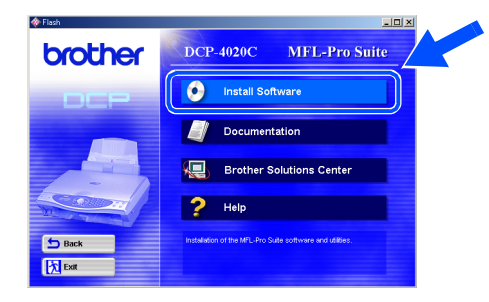

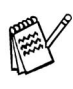

Jos ikkuna ei avaudu näyttöön, siirry Windowsin<sup>®</sup> resurssienhallintaan ja avaa Brother CD-ROM-levyn päähakemistosta **setup.exe-**ohjelma.

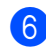

Napsauta Main Application (pääsovellus) -kohdassa **MFL-Pro Suite**.

| prother         |                                                                                                    |
|-----------------|----------------------------------------------------------------------------------------------------|
|                 | Install Software                                                                                                    |
| Main Menu       | To install a software application click on the bar for that application.<br>For operations and detailed information, click the "?" icon.                                           |
| nstall Software | Main Application     MFLPro Sute                                                                                                    |
|                 | Optional Applications PhotoPrinter 4                                                                                                    |
| 🖢 Back          | When you Isstal NPL-Pro Suite: the Printer Driver, Scanse: Driver, ReperiPort0<br>and ScarSoff6 TestMidge9 are subcindically installed. To instal clock the MPL-<br>Pro Suite but. |

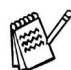

MFL-Pro Suite -ohjelmistoon kuuluu tulostinohjain, skannerin ohjain, ScanSoft<sup>®</sup> PaperPort<sup>®</sup>, ScanSoft<sup>®</sup>Text Bridge<sup>®</sup> ja True Type -fontit. PaperPort<sup>®</sup> on asiakirjojen hallintasovellus, jota käytetään skannattujen asiakirjojen katseluun. PaperPort<sup>®</sup>-ohjelmistoon sisältyvä ScanSoft<sup>®</sup> TextBridge<sup>®</sup> on tekstintunnistusohjelma, joka muuntaa kuvan tekstiksi ja avaa sen oletustekstinkäsittelyohjelmassa.

#### Napsauta Install (asenna).

| MEL Due Swite includes the encourse drivers for minimum and                                                                                                    |
|----------------------------------------------------------------------------------------------------|
| scanning. PaperPort® and ScanSoft® TextBridge® are also<br>included with MFL-Pro Suite.                                                                                                    |
| PaperPort® is a document management application used to<br>wew scanned documents. ScanSoM® TextBridge® is an<br>OCR application for converting an image into text and is<br>integrated into PaperPort®. |
| The Printer Driver, Scanner Driver, PaperPort® and ScanSot®<br>TextBridge® are automatically installed when you install MFL-<br>Pro Suite.                                                              |
| Install                                                                                                    |
|                                                                                                    |

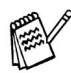

Jos näet seuraavan ikkunan, asenna Windows<sup>®</sup> -päivitykset napsauttamalla **OK**. Kun käyttöjärjestelmä on päivitetty, tietokone käynnistyy uudelleen ja jatkaa asennusta automaattisesti.

| INST32 | <u>×</u>                                                                                                    |
|--------|----------------------------------------------------------------------------------------------------|
| ⚠      | Some Windows updates need to be installed before the MFL-Pro Suite installation. To install the updates click $OK.$ |
|        | To complete the update installation click OK to restart your PC.                                                    |
|        | After the PC restarts, the installation will continue automatically.                                                |
|        | CK                                                                                                    |
|        |                                                                                                    |

Jos asennus ei jatku automaattisesti, avaa asennusohjelma uudelleen kaksoisnapsauttamalla **setup.exe**-ohjelmaa Brother CD-ROM-levyllä. Jatka vaiheesta **4**.

- 8 Kun PaperPort<sup>®</sup> 8.0 SE Setup -ikkuna tulee näyttöön, napsauta **Next** (seuraava).
  - PaperPort 8.0 55: Setup

    Welcome to InstallShield@ Wizard for
    PaperPort 8.0 55:

    The InstallShield@ Wizard oil Install PaperPort 8.0 55: on your
    Computer: To contrue, did Nect.

    Locationse, did Nect.

    Locationse, did Nect.

    Locationse, did Nect.

    Locationse, did Nect.

    Locationse, did Nect.

    Locationse, did Nect.

    Locationse, did Nect.

    Locationse, did Nect.

    Locationse, did Nect.

    Locationse, did Nect.

    Locationse, did Nect.

    Locationse, did Nect.

    Locationse, did Nect.

    Locationse, did Nect.

    Locationse, did Nect.

    Locationse, did Nect.

    Locationse, did Nect.

    Locationse, did Nect.

    Locationse, did Nect.

    Locationse, did Nect.

    Locationse, did Nect.

    Locationse, did Nect.

    Locationse, did Nect.

    Locationse, did Nect.

    Locationse, did Nect.

    Locationse, did Nect.

    Locationse, did Nect.

    Locationse, did Nect.

    Locationse, did Nect.

    Locationse, did Nect.

    Locationse, did Nect.

    Locationse, did Nect.

    Locationse, did Nect.

    Locationse, did Nect.

    Locationse, did Nect.

    Locationse, did Nect.

    Locationse, did Nect.

    Locationse, did Nect.

    Locationse, did Nect.

    Locationse, did Nect.

    Locationse, did Nect.

    Locationse, did Nect.

    Locationse, did Nect.

    Locationse, did Nect.

    Locationse, did Nect.

    Locationse, did Nect.

    Locationse, did Nect.

    Locationse, did Nect.

    Locationse, did Nect.

    Locationse, did Nect.

    Locationse, did Nect.

    Locationse, did Nect.

    Locationse, did Nect.

    Locationse, did Nect.

    Locationse, did Nect.

    Locationse, did Nect.

    Locationse, did Nect.

    Locationse, did Nect.

    Locationse, did Nect.

    Locationse, did Nect.

    Locationse, did Nect.

    Locationse, did Nect.

    Locationse, did Nect.

    Locationse, did Nect.

    Locationse, did Nect.

    Locationse, did Nect.

    Locationse, did Nect.

    Locationse, did Nect.

    Locationse, did Nect.

    Locationse, did Nect.

    Locationse, did Nect.

    Locationse, did Nect.

    Locationse, did Nect.

    Locationse, did Nect.

    Locationse, did Nect.

    Locationse, did Nect.

    Locationse, did Nect.

    Locationse, did Nect.

    Locationse, did Nect.

    Locationse, did Nect.
    Locationse, did Nect.
    Locati
- 9 Lue ja hyväksy käyttöoikeussopimus ja napsauta Next. Syötä sitten käyttäjätiedot.

| PaperPort 8.0 SE Setup  Ucense Agreement               | PaperPort 8.0 SE Setup |
|--------------------------------------------------------|------------------------|
| Please read the following license agreement carefully. |                        |
| ScanSoft 🚊                                             | User None:<br>00000371 |
|                                                        | pueens:<br>pror        |
| caroftCancel                                           | 547677                 |

Valitse Typical (tavallinen) ja napsauta Next.

| Setup Type |                                                                                              |
|------------|----------------------------------------------------------------------------------------------|
| Choose the | setup type that best suits your needs.                                                       |
| <b>A</b>   | C Typical<br>All program features will be installed at:<br>C1(Program Files)Consol(PagePort) |
| ø          | C Custom<br>Choose where to install the program.                                             |
|            |                                                                                              |
|            | < Back Next > Cancel                                                                         |

 Napsauta Install (asenna). PaperPort<sup>®</sup> asennetaan tietokoneeseen.

| PaperPort 8.0 SE Setup                        | ×      | 👘 PaperPo               | rt 8.0 SE Setup                                                                               |     |
|-----------------------------------------------|--------|-------------------------|-----------------------------------------------------------------------------------------------|-----|
| You are now ready to install PaperPort 8.0 SE |        | Installing<br>Installat | PaperPort 8.0 SE<br>ion is in progress                                                        |     |
| Click Install to begin the installation.      |        | 1                       | Please wait while the wizard installs PaperPort 8.0 SE. This may take several minutes.        |     |
| to end one weard, click cancel.               |        |                         | Status:                                                                                       |     |
|                                               |        |                         | Copying new files                                                                             |     |
|                                               |        |                         |                                                                                               |     |
|                                               |        |                         |                                                                                               |     |
|                                               |        |                         | "Helping bring order to the chaos"<br>PC World core, Jace 2000 review of PaperPart Debars 2.0 |     |
|                                               | $\leq$ |                         |                                                                                               |     |
| Sur6/1                                        |        | surfatti -              |                                                                                               |     |
| < Back [nstal]                                | Cancel |                         | < Rick Statio Ca                                                                              | cel |

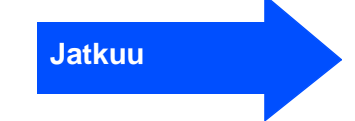

### Windows<sup>®</sup> 98/98SE/Me/2000 Professional/XP:n käyttäjät

12 Kun Registration (Rekisteröi ohjelma) -ikkuna tulee näyttöön, valitse toinen vaihtoehdoista ja seuraa näytön ohjeita.

| 🐝 PaperPort 8.0 SE | Registration                                  | × |
|--------------------|-----------------------------------------------|---|
|                    | Please take a moment to register your product |   |
|                    | Register now                                  |   |
|                    |                                               |   |
|                    | Bemind me in 7 days                           |   |
|                    |                                               |   |

 Suorita asennus loppuun napsauttamalla Finish (valmis).

| 📲 PaperPort 8.0 SE Setup | ×                                                                                                    |
|--------------------------|----------------------------------------------------------------------------------------------------|
| A                        | Install Completed                                                                                                    |
| ScanSoft"                | PaperPort 8.0 SE has been installed. Click Finish to exit the<br>installation witterd.                                                                                                    |
| - ×                      | Reserved the Subsec lister for information shoul using<br>hyperiotic with your particular environment. If you are<br>upgrading, be sure to read the Relevan Notes to learn about<br>the changes and new features in this relevant. |
|                          | K Bork English Consel                                                                                                    |

14 Kun Brother MFL-Pro Suite Installation -asennusikkuna tulee näyttöön, napsauta Next (seuraava).

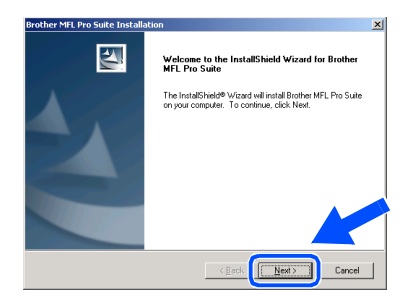

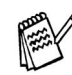

Jos asennuksen aikana näyttöön tulee virheviesti tai jos olet asentanut MFL-Pro Suite -ohjelmiston aiemmin, ohjelmisto on poistettava. Valitse tietokoneen **Start** (käynnistä) -valikosta **Programs (Ohjelmat), Brother MFL-Pro Suite, Uninstall** (poista) ja seuraa näytön ohjeita. (15) Kun Software License Agreement (käyttöoikeussopimus) -ikkuna tulee näyttöön, napsauta Yes (kyllä).

| License Agreement                                                                                                    |                                                                                                    | And a second                                                              |
|----------------------------------------------------------------------------------------------------|----------------------------------------------------------------------------------------------------|---------------------------------------------------------------------------|
| Please read the following                                                                                                    | license agreement carefully.                                                                                                    |                                                                           |
| Press the PAGE DOWN                                                                                                    | key to see the rest of the agreement.                                                                                                    |                                                                           |
| End-User License Agree<br>CAREFULLY: This End-U<br>you and Brother Industrie                                                                                                    | ment for Brother Software IMPORTANT - PLEASI<br>User License Agreement ("EULA") is a legal agre<br>s. Ltd. ("Brother"), which governs your use of the                                                                                                    | E READ                                                                    |
| software that will be insta<br>("SOFTWARE"). By pre<br>EULA. If you do not age<br>SOFTWARE. In such co<br>Tarma and Coordinate                                                                               | aled if you press the "Yes" button on this Dialog<br>sang "Yes", you agree to be legally bound by this<br>es to the terms of this EULA, you obtain no licens<br>ase, you may not use the SDFTWARE.                                                                                                    | Box<br>e terms of this<br>se to the                                       |
| software that will be insta<br>("SOFTWARE") By pre<br>EULA. If you do not age<br>SOFTWARE. In such co<br>Terms and Conditions.<br>Do you accept all the term                                                 | aled if you press the "Yes" button on this Dukog<br>sising Yes", you agree to be legally bound by the<br>ee to the terms of this EULA, you obtain no licens<br>are, you may not use the SOFTWARE.                                                                                                    | Box<br>e terms of this<br>se to the<br>select No, the setu                |
| software that will be inste<br>("SOFTWARE"). By pre-<br>EULA, If you do not agn<br>SOFTWARE. In such c-<br>Terms and Conditions.<br>Do you accept all the terr<br>will close. To install Broth               | effeld if you press the "Yes" futurion on this Dialog<br>sing "Yes", you gare to be legally bound by th<br>see to the terms of this EULS, you obtain no locen<br>sise, you may not use the SOFTWARE<br>ms of the preceding License Agreement? If you<br>ser MFL Pro Sule, you must accept this agreeme                                                                                                    | Box<br>e terms of this<br>se to the<br>select No, the setu<br>nt.         |
| software that will be inste<br>("SDFTWARE"). By pre-<br>EULA, II you do not agn<br>SDFTWARE. In such c-<br>Terms and Conditions.<br>Do you accept all the terr<br>will close. To install Broth-<br>talShield | afted if your press the "Yes" button on this Diago,<br>and the second second secon | Box<br>e terms of this<br>se to the<br><u>select No</u> , the setu<br>nt. |

 Valitse Standard (tavallinen) napsauta sitten Next.
 Ohjelmatiedostot kopioidaan tietokoneeseen.

|         | Brother MFL Pro Suite Installation                                                               | x       |  |
|---------|--------------------------------------------------------------------------------------------------|---------|--|
|         | Setup Type                                                                                       | 4       |  |
|         | Choose the setup type that best suits your needs.<br>Click the type of Setup you prefer.         |         |  |
|         | Standard Program will be installed with the most common options.     Recommended for most users. |         |  |
|         | Custom You may choose the option you want to initial.     Precommended for advanced user:        |         |  |
|         |                                                                                                  | el      |  |
|         |                                                                                                  |         |  |
|         |                                                                                                  |         |  |
| Vindows | <sup>®</sup> 98/98SE/Me:n käyttäjät                                                              |         |  |
| Vindows | → Silrry sivulle 15<br>s <sup>®</sup> 2000 Professionalin käy<br>→ Siirry sivulle 17             | yttäjät |  |
| Vindows | s <sup>®</sup> XP:n käyttäjät<br>→ Siirry sivulle 18                                             |         |  |
|         |                                                                                                  |         |  |

## Vain Windows<sup>®</sup> 98/98SE/Me:n käyttäjät

### Varmista, että noudatit ohjeita 1 - ዤ sivuilla 12 - 14.

- 17 Liitä USB-kaapeli ensin tietokoneeseen ja sitten DCP:hen.Kun näyttöön tulee tämä ikkuna, kytke DCP päälle kytkemällä verkkojohto pistorasiaan.
  - tulee tama (kylla). Napsauta emällä
    - Valitse **Yes (recommended)** (kyllä, suositus) ja napsauta sitten **Finish** (valmis). Laite tulostaa testisivun, josta voit tarkistaa tulostuslaadun.

| dd Printer Wizard | Alter your printer is mitaled, Windows can print a test<br>page to you can continue that the printer is set up property.<br>Would you like to print a test page?<br>If <u>West</u> (incommended)<br>If <u>West</u> |
|-------------------|----------------------------------------------------------------------------------------------------|
|                   | < Rack Finish Cancel                                                                                                    |

Jos testisivu tulostuu oikein, napsauta **Yes**. Jos napsautat **No** (ei), korjaa ongelma näytön ohjeiden mukaan.

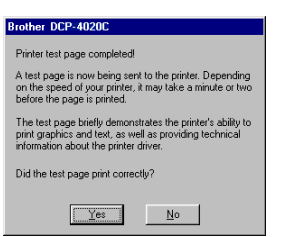

2 README.WRI -tiedosto tulee näyttöön. Lue nämä vianetsintäohjeet. Sulje sitten tiedosto ja jatka asennusta.

| of Fully Manual Issued, Frankel, Maler,                                                                                                    |                                                                                                    |
|----------------------------------------------------------------------------------------------------|----------------------------------------------------------------------------------------------------|
|                                                                                                    | INCLUSION                                                                                                    |
| e (vezer)                                                                                                    |                                                                                                    |
|                                                                                                    | ······································                                                                                                    |
|                                                                                                    | BROTHER MFL-Pro SUITE<br>README FILE                                                                                                    |
|                                                                                                    | THE TAP CONTAINS INFORTANT INFORMATION AND A CONTAINS AND A CONTAINS AND A CONTAI |
| Windows 99/99/SE/Me                                                                                                    |                                                                                                    |
| The ReadMe file contains the follow<br>01. Service Pack installation                                                                                                    | wing sections                                                                                                    |
| E2. How to re-install the drivers<br>E3. Poinstall                                                                                                    |                                                                                                    |
| D4. Issues reparding PaperPort<br>D5. PC Hang up using the USB inte                                                                                                    | ntace                                                                                                    |
| 55. Suspend Node<br>57. Printing from PaperPort                                                                                                    |                                                                                                    |
| M. PoperPort Link icon for Microsoft Distance 19                                                                                                    | aoff Oxfook Express<br>Size to FBC* confirmation                                                                                                    |
| 18. Scanner Resolution                                                                                                    | affine constitute                                                                                                    |
| 12. If your PC faces are not being                                                                                                    | send from the MC                                                                                                    |
| 13. In case you want to print from                                                                                                    | the book import and caport solations<br>the MFC connected to another PC on a Network                                                                                                    |
| 15. LYNYY EINTABAKIN WITH ITHIDIA I                                                                                                    | Carda entanel in the Photocophare Conten<br>198 & Bosther Extensions for PaperPort.                                                                                                    |
| sa. rane to annotal PoperPort 8.0                                                                                                    |                                                                                                    |
| rs. now to annotal PaperPort 8.0                                                                                                    |                                                                                                    |
| va. row or annotal PaperPort 8.0<br>Note: If you are reading this fil                                                                                                    | te during the software installation process, please close it when you are finished to complete the installation.                                                                                                    |
| ve. How or annotal PaperPort Ki<br>Note: If you are reading this fil                                                                                                    | le during the software installation process, please close it when you are finished to complete the installation.                                                                                                    |
| <ol> <li>rear to unsolid PaperPort 8.0</li> <li>Note: If you are reading this fill</li> <li>Service Pack installation:<br/>Pypuinstal a Denice Pack after M7</li> </ol>                                                                                              | le daring the voltmane installation process, pieces clears it when you are finished to complete the installation.                                                                                                    |
| <ol> <li>Hote: If you are reading this B</li> <li>Service Pack installation:<br/>Pyrainstal a Denice Pack after M<sup>2</sup></li> </ol>                                                                                                    | le during the software installation process, please close it when you are fished its complete the installation.<br>UP to is installed, MTL-Pro may not each convert, Please uninstal and then minuted MTL-Pro again.                                                                                                    |
| <ol> <li>How washing Paper Not E3</li> <li>Note: If you are reading this fit</li> <li>Senice Pack installation<br/>Pyrasinstall a Denice Pack after MP<br/>Miles perc P3</li> </ol>                                                                                  | le during for unbrann installation process, please does it when you are fisiked to complete the installation.<br>"UPs in installed, ML-Ps may not each controls. Please united all deben winded ML-Ps again.<br>                                                                                                    |
| ne, row ne weenfall Repetited KS<br>Hete: If you are reading this fil<br>61. Service Pack installation<br>from install a Denice Pack after MP<br>Help, peer 73                                                                                                    | fe data for where a load left in process, please shout it what yes are shallowed to complete the installation.<br>() while worked, (H), the maximum data is please would all of these varied H). (First year, 2)<br>() — MAR                                                                                                    |
| <ol> <li>record or second all Reported to a<br/>Note: If you are reading this fit<br/>61. Second Pack installation<br/>Pyrainstall a Second Pack after MP<br/>Hole, press P1</li> </ol>                                                                              | n delta fra mituen institutes proces, phane duel trates yar un balace transitiente institutes.<br>(An un adulta, BFL-Printy ordenis conclui Prane unicial of chen minuti BFL-Printy).<br>(2011)                                                                                                    |
| <ol> <li>row no semilal Reported to<br/>Note: If you are reading this fit<br/>61. Service Pack installation:<br/>Type multi-la Enrice Pack after MF<br/>Majo, press P1</li> </ol>                                                                                    | in delay fina settemen insettation process, please alone it belay you are facilitat to complete the installation.<br>L'Aria indelay (ML-Aria na est anti-arise). Process and all est has so and ML-Aria spin.<br>I MAR in the installation of the installation of the installation of the installation.                                                                                                    |
| <ol> <li>record or semifial Reported to<br/>Note: If you are reading this fit</li> <li>Service Pack installation:<br/>Type install a Device Pack after M<sup>2</sup></li> <li>Ship, press P1</li> </ol>                                                              | n delty for unterna landifictary proves, plane aller trader by an er behalt transplane for installetse.<br>Um is stadiot, iff (An man forder) somet Ansatz and an Observation (ITS). An agen<br>- Kar                                                                                                    |
| <ol> <li>Here is semicial Populative Roll</li> <li>Here: If you are exacting this fit</li> <li>School Population</li> <li>School Population</li> <li>Provide semicial a General Pack and MP</li> <li>Childe, page 17</li> </ol>                                      | n den gin su subser kondrikter proven, plans oden frakter syn eer behalt it sumpler de kondrikten.<br>Un is is behalt (df. /h is na of eek is under Argen sonder de Ken wiedel Hf. /h is gan.<br>2008                                                                                                    |
| <ol> <li>Here is an example if type (Here Here is<br/>Nete: If you are invasing this fill<br/>of the second second second second second<br/>filling second filling second filling<br/>(Here percent)</li> </ol>                                                      | n den fyn te unteren inauffallen y renns, yfenn den i'r den ryw en r behaf y mengen fe inauffallen.<br>Lyfe ia laddel, M. An men fenn fenn fenn fer yn gener af fel fenn gener fefn y gener yw yw fer yw gener af fel<br>I 1 1 1 1 1 1 1 1 1 1 1 1 1 1 1 1 1 1 1                                                                                                    |
| <ol> <li>The main issues and all types that the<br/>Netset II years are exceeding this (B<br/>61, Service Prock installations)<br/>and the service of the service of the<br/>Processor (P)</li> </ol>                                                                | n den gin de underen kondrikten proven, plane oden beker syn eer behalt te undere be kondrikten.<br>Lek skaladet (H.J. An waarden konste Passe sendel er Eken windel H.J. An gan.<br>                                                                                                    |
| <ol> <li>Hen is semicial Popularity (1)</li> <li>Nete: If you are exacting the IR</li> <li>Popularity (1)</li> <li>Popularity (1)</li> <li>Popularity (1)</li> <li>Popularity (1)</li> <li>Popularity (1)</li> <li>Popularity (1)</li> <li>Popularity (1)</li> </ol> | h ming te urbane landride provis, plane der bekan yn en bekant under bei kandeten.<br>1-he kandet dit / besendend under Provisionel af besendet dit / bei geit                                                                                                    |
| <ol> <li>Here is a second all Populative II.0</li> <li>Nete: If you are seading this (B</li> <li>Sender Preck installation</li> <li>Sender Preck installation</li> <li>Sender Preck installation</li> <li>Sender Preck installation</li> </ol>                       | h nin gi nu numen kanti dira provo, pina dan baka ya un bakat tu majara da kanti pina.<br>(Ma saladat di Universitati kanti pina da kanti da kanti pina gan<br><u>a</u> xari                                                                                                    |

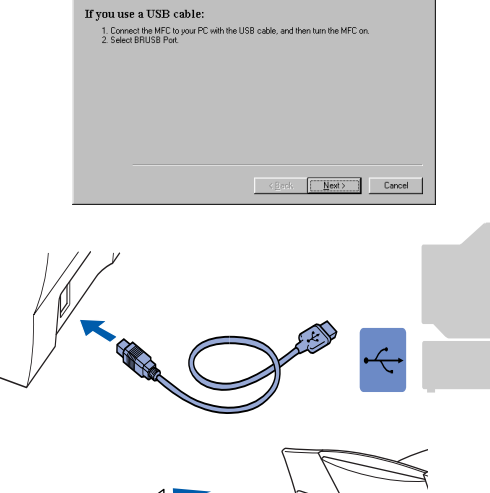

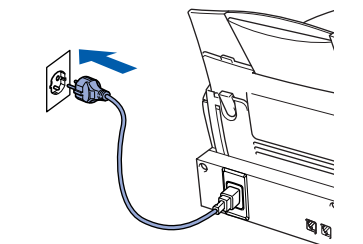

Asennusikkuna tulee näyttöön muutaman sekunnin kuluessa. Brother-ohjaimen asennus alkaa välittömästi. Seuraa näytön ohjeita.

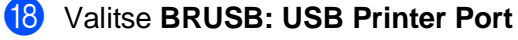

(tulostinportti) ja napsauta sitten **Next** (seuraava).

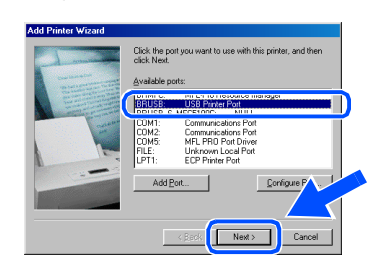

- Hyväksy oletustulostin valitsemalla Yes (kyllä). Napsauta sitten Next.

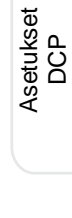

## Windows<sup>®</sup> 98/98SE/Me/2000 Professional/XP:n käyttäjät

Käynnistä tietokone uudelleen napsauttamalla Finish (valmis).

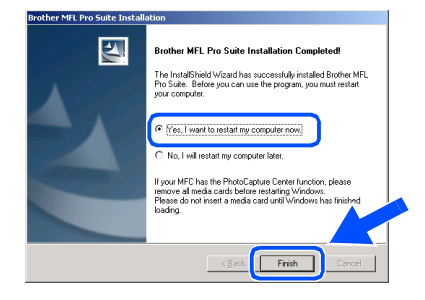

Kun tietokone on käynnistynyt, napsauta Yes, jos haluat Control Center -ohjelman latautuvan joka kerran, kun Windows<sup>®</sup> käynnistetään. Control Center -kuvake näkyy tehtäväpalkissa.

Jos napsautat **No** (ei), DCP:n **Scan to** -näppäin ei toimi.

| SmartUl |                                                                                                    | × |
|---------|----------------------------------------------------------------------------------------------------|---|
| ?       | Would you like the Brother MFL Pro Control Center automatically<br>loaded when you reboot your system? |   |
|         | If you select No, the 'Scan to File' and 'Scan to Email'<br>buttons will be disabled.                  |   |
|         | Yes No                                                                                                 |   |

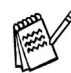

Vaikka valitset **NO** (ei), voit käynnistää Brother Control Center -ohjelman myöhemmin, jos haluat käyttää **Scan to** -näppäintä. Katso CD-ROM-levyllä toimitettujen ohjeiden 10. luku: AutoLoad the Brother Control Center (Brother Control Center -ohjelman automaattinen lataus).

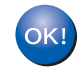

Brotherin tulostin- ja skanneriohjaimet on asennettu ja asennus on suoritettu loppuun.

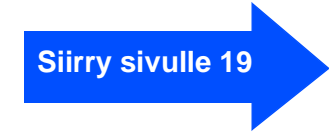

## Vain Windows<sup>®</sup> 2000 Professionalin käyttäjät

#### Varmista, että noudatit ohjeita 11 - 16 sivuilla 12 - 14.

17 Liitä USB-kaapeli ensin tietokoneeseen ja sitten DCP:hen.Kun näyttöön tulee tämä ikkuna, kytke DCP päälle kytkemällä verkkojohto pistorasiaan.

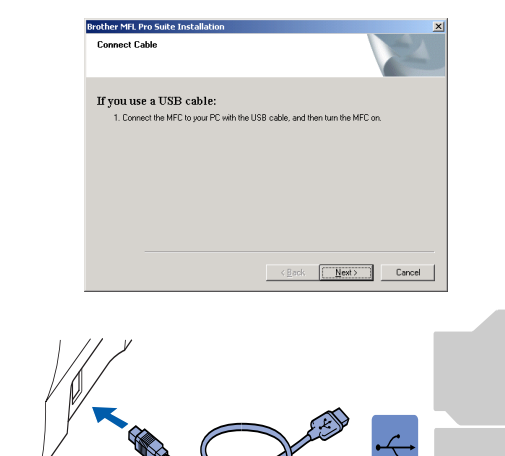

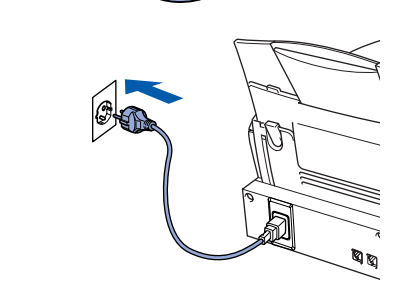

Asennusikkuna tulee näyttöön muutaman sekunnin kuluessa.

Brother-ohjaimen asennus alkaa välittömästi. Seuraa näytön ohjeita.

#### 18 Jos Digital Signature Not Found

(Digitaalista allekirjoitusta ei löytynyt) -valintaruutu tulee näyttöön, napsauta **Yes** (kyllä), jolloin ohjain asennetaan tietokoneeseen.

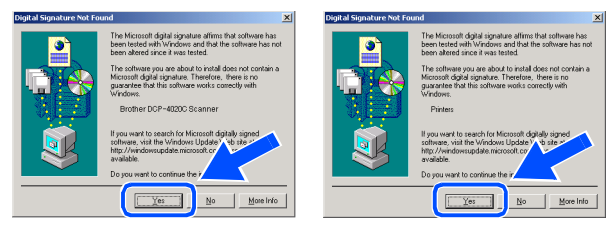

19 README.WRI -tiedosto tulee näyttöön. Tiedostossa on vianetsintäohjeita. Lue ne, sulje sitten tiedosto ja jatka asennusta

| Treasurer Wendfod                  |                                                                                                    | 100   |
|------------------------------------|----------------------------------------------------------------------------------------------------|-------|
| the Fox New heat the               | a po                                                                                                    |       |
|                                    | 2 명이 이 이 이 이 이 이 이 이 이 이 이 이 이 이 이 이 이 이                                                                                                     |       |
| Acid Investment                    |                                                                                                    |       |
| 0                                  |                                                                                                    |       |
| ăii                                |                                                                                                    |       |
|                                    | BROTHER MFL-Pro SUITE                                                                                                    | _     |
|                                    | README EN E                                                                                                    |       |
|                                    | Nurse in the second second s                                                                                                    |       |
|                                    | THIS FILE CONTAINS IMPORTANT UPDATE INFORMATION.                                                                                                    | - 1   |
|                                    | PLEASE PRINT A COPY OF THIS FILE AND KEEP IT WITH YOUR BROTHER                                                                                                    |       |
|                                    | MFC USER'S GUIDE FOR LATER REFERENCE.                                                                                                    |       |
|                                    |                                                                                                    |       |
|                                    |                                                                                                    |       |
| Windows 98/98/5E                   | Me                                                                                                    |       |
| The Design of the second strength  |                                                                                                    |       |
| The Paraditio Tile Containe        | The fallowing sections                                                                                                    |       |
| 67 Months rejected the             | Name of Control of Control of Con |       |
| EX Detected                        |                                                                                                    |       |
| ful leaves councilies the          | an float                                                                                                    |       |
| of D' Mensue when the              | 100 bit of a start and                                                                                                    |       |
| fill Namenal Mode                  |                                                                                                    |       |
| 62 Drinting from Danard            |                                                                                                    |       |
| 68. Deperfort Link Icon            | an Minnead Author Encours                                                                                                    |       |
| P3. Doother Mil. Control           | Center "Scientis like" configuration                                                                                                    |       |
| 18. Scanner Beschdigs              |                                                                                                    |       |
| 11. Drother RemeteSets             | a uses portions copyright                                                                                                    |       |
| 12. Kyper PC tores are:            | nd being send from the MC                                                                                                    |       |
| 13. Using the MFL Pro Si           | its Address linok Import and Export features.                                                                                                    |       |
| 14. In case you want to p          | rist from the MFC connected to another PC on a Network                                                                                                    |       |
| 15. Driver installation wi         | h media cands installed in the PhotoCaphare Center                                                                                                    |       |
| 16. How to univertail Page         | ePort 8.05E & Brother Extensions for PaperPort.                                                                                                    |       |
|                                    |                                                                                                    |       |
| Note: If you are reading           | g this file during the software installation process, please close it when you are finished to complete the installa                                                                                                    | tian. |
|                                    |                                                                                                    |       |
| Ed. Constan Back Installe          |                                                                                                    |       |
| Functional a Service Pack with any | and an Mill offen is installed. Mill offen research service conserve Pleases unicated and then existed Mill offer analy                                                                                                    |       |
| - pro constante de centre e rat    | and a constant of the second second                                                                                                    |       |
|                                    |                                                                                                    |       |

## Käynnistä tietokone uudelleen napsauttamalla **Finish** (valmis).

| Brother MFL Pro Suite Install | ation                                                                                                    |
|-------------------------------|----------------------------------------------------------------------------------------------------|
|                               | Brother MFL Pro Suite Installation Completed     The Install-Neid Ward has successfully installed Bother MFL     pro Suite. Broker you can use the program, you must restart     you compare     " No. Invest to install any computer innov.     " No. In iteration my computer innov.     " No. In iteration my computer innov.     The Second Second Sec |
|                               | < Back Frish Cancel                                                                                                    |

Kun tietokone on käynnistynyt, napsauta Yes, jos haluat Control Center -ohjelman latautuvan joka kerran, kun Windows käynnistetään. Control Center -kuvake näkyy tehtäväpalkissa.

Jos napsautit **No** (ei), DCP:n **Scan to** -näppäin ei toimi.

|                                                                                                    | _                                                                                                    |
|----------------------------------------------------------------------------------------------------|----------------------------------------------------------------------------------------------------|
| Would you like the Brother MFL Pro Control Center automatically<br>loaded when you reboot your system? |                                                                                                    |
| If you select No, the 'Scan to File' and 'Scan to Email'<br>buttons will be disabled.                  |                                                                                                    |
| <u>Yes</u> <u>N</u> o                                                                                  |                                                                                                    |
|                                                                                                    | Would you like the Brother MFL Pro Control Center automatically<br>loaded when you reboot your system?<br>If you select No, the "Scan to Fie" and "Scan to Email"<br>buttons will be disabled. |

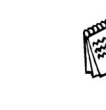

Vaikka valitset **NO** (ei), voit käynnistää Brother Control Center -ohjelman myöhemmin, jos haluat käyttää **Scan to** -näppäintä. Katso CD-ROM-levyllä toimitettujen ohjeiden 10. luku: AutoLoad the Brother Control Center (Brother Control Center -ohjelman automaattinen lataus).

Brotherin tulostin ja skanneriohjaimet on asennettu ja asennus on suoritettu loppuun.

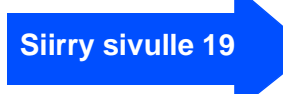

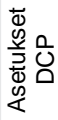

### Windows<sup>®</sup> 98/98SE/Me/2000 Professional/XP:n käyttäjät

## Vain Windows<sup>®</sup> XP:n käyttäjät

### Varmista, että noudatit ohjeita (1) - (6) sivuilla 12 - 14.

17 Liitä USB-kaapeli ensin tietokoneeseen ja sitten DCP:hen.Kun näyttöön tulee tämä ikkuna, kytke DCP päälle kytkemällä verkkojohto pistorasiaan.

| Brother MFL Pro Suite Installatio                                                                                                    | n 🔀                                                                                             |
|----------------------------------------------------------------------------------------------------|-------------------------------------------------------------------------------------------------|
| Connect Cable                                                                                                    |                                                                                                 |
| If you use a USB cable:                                                                                                    |                                                                                                 |
| <ol> <li>Connect the MFC to your PC with<br/>2. Wait for the installation process to<br/>"Some windows will open and close</li> </ol> | n the USB cable, and then turn the MFC on.<br>o continue.<br>e during the installation process. |
|                                                                                                    |                                                                                                 |
|                                                                                                    |                                                                                                 |
|                                                                                                    |                                                                                                 |
|                                                                                                    | (Reals March Treased                                                                            |
|                                                                                                    | Contraction Contraction                                                                         |
|                                                                                                    |                                                                                                 |
| //                                                                                                    |                                                                                                 |
| /                                                                                                    |                                                                                                 |
|                                                                                                    |                                                                                                 |
|                                                                                                    |                                                                                                 |
|                                                                                                    |                                                                                                 |
|                                                                                                    |                                                                                                 |
|                                                                                                    |                                                                                                 |
|                                                                                                    |                                                                                                 |
| Ø                                                                                                    |                                                                                                 |
| e and                                                                                                    | AD -                                                                                            |
| //                                                                                                    | // / /                                                                                          |

Asennusikkuna tulee näyttöön muutaman

Brother-ohjaimen asennus alkaa välittömästi. Seuraa näytön ohjeita.

sekunnin kuluessa.

18 README.WRI -tiedosto tulee näyttöön. Lue nämä vianetsintäohjeet. Sulje sitten tiedosto ja jatka asennusta.

| Treasure. Here a cost and                             |                                                                                                    | 101 |
|-------------------------------------------------------|----------------------------------------------------------------------------------------------------|-----|
| [le ⊑ok ⊻ew  noet l'gmat                              | μφ.                                                                                                    |     |
| DISIS BOAN                                            | N (2) (2) (2) (2) (2) (2) (2) (2) (2) (2)                                                                                                    |     |
| And to be started                                     |                                                                                                    |     |
| 2                                                     |                                                                                                    |     |
| 8                                                     | <u></u>                                                                                                    |     |
|                                                       | BROTHER MFL-Pro SUITE                                                                                                    |     |
|                                                       | README FILE                                                                                                    |     |
|                                                       | THIS FILE CONTAINS REPORTANT FEDALE REFORMATION.<br>PLEASE DRAFT A COPY OF THIS FILE AND REPUT MITH YOUR REPORTER<br>MC COEPES COME FOR LATER REFORMED. |     |
| Windows 99/995E/M                                     | 1                                                                                                    |     |
| The ReadBle file contains th                          | r following sections                                                                                                    |     |
| 61. Service Pack installatio                          | 1                                                                                                    |     |
| \$3. Poinstall                                        |                                                                                                    |     |
| <b>64.</b> Issues regarding Paper                     | Part                                                                                                    |     |
| DS. PC Hang up using the U                            | di adestace                                                                                                    |     |
| 67. Printing from PoperPart                           |                                                                                                    |     |
| <b>BB.</b> PaperPort Link icon for                    | Microsoft Outlook Express                                                                                                    |     |
| 18. Evolver MPL Control Ce<br>18. Sciencer Excelution | der "Scan is file" configuration:                                                                                                    |     |
| 11. Drother RemoteSetup u                             | ses portions copyright                                                                                                    |     |
| 12. If your PC faces are not                          | being sent from the MFC                                                                                                    |     |
| 13. Orang the Mill 2005 Sale                          | Address book import and toport transmis                                                                                                    |     |
| 15. Driver installation with a                        | with a canda installed in the PhotoCaptare Center                                                                                                    |     |
| 16. How to uninstal Paperl                            | ort 8.05E & Brother Extensions for PaperPart.                                                                                                    |     |
| Note: If you are reading                              | his file during the software installation process, please close it when you are finished to complete the installation                                   |     |
| 01. Service Pack installatio                          | 1                                                                                                    |     |
| If you install a Service Pack a                       | fer MFL-Pro is installed, MFL-Pro may not work correctly. Please uninstall and then reinstall MFL-Pro again.                                            |     |
|                                                       |                                                                                                    |     |

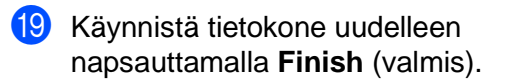

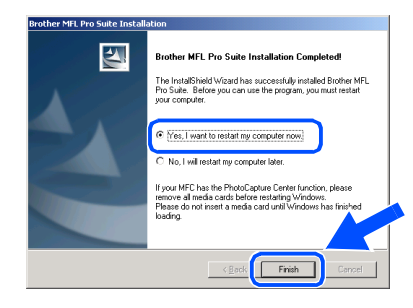

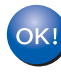

Brotherin tulostin ja skanneriohjaimet on asennettu ja asennus on suoritettu loppuun.

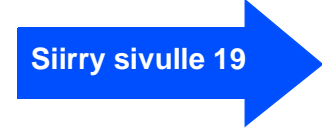

# Valinnaisen PhotoPrinter<sup>®</sup> 4 -ohjelman asentaminen

Aseta pakkauksen mukana toimitettu CD-ROM-levy CD-asemaan.

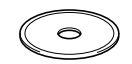

2 CD-ROM-levyn päävalikko tulee näyttöön. Napsauta Install Software (asenna ohjelmisto).

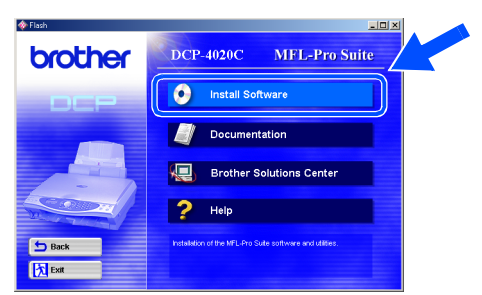

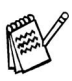

Jos ikkuna ei avaudu näyttöön, siirry Windowsin<sup>®</sup> resurssienhallintaan ja avaa Brother CD-ROM-levyn päähakemistosta **setup.exe**-ohjelma.

3 Napsauta Optional Applications (valinnaiset sovellukset) -kohdassa PhotoPrinter<sup>®</sup> 4 ja seuraa näytön ohjeita, kunnes asennus on suoritettu loppuun.

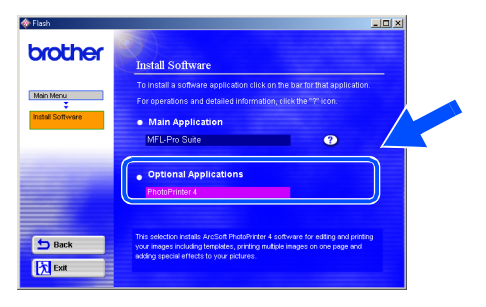

## Mac<sup>®</sup> OS 8.6 - 9.2:n käyttäjät

#### Varmista, että olet noudattanut kaikkia ohjeita 1. vaiheessa "DCP:n asetukset" sivuilla 2 - 9.

- Irrota DCP verkkovirrasta sekä 6 Macintoshista<sup>®</sup>, jos laite on kytketty siihen kaapelilla.
  - **R R**
  - Käynnistä Macintosh<sup>®</sup>.
- 3 Aseta pakkauksen mukana toimitettu CD-ROM-levy CD-asemaan.

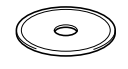

Kaksoisnapsauta MFL-Pro Suite Driver Installer -kuvaketta. Tulostin- ja skanneriohjaimet asennetaan tietokoneelle.

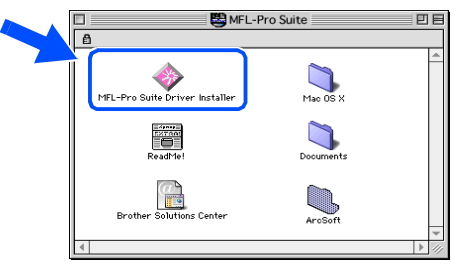

5 Kun asennus on suoritettu loppuun, käynnistä Macintosh<sup>®</sup> uudelleen.

6 Kytke USB-kaapeli ensin Macintosh<sup>®</sup>-tietokoneeseen ja sitten DCP:hen.

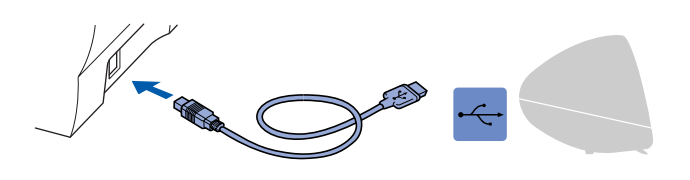

DCP:tä ei saa kytkeä näppäimistön USB-porttiin tai virrattomaan **USB-keskittimeen.** 

Käynnistä DCP kytkemällä virtajohto verkkovirtaan.

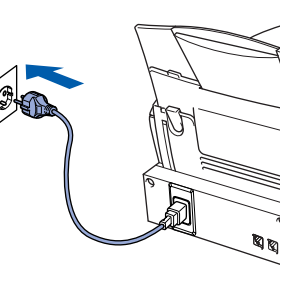

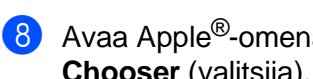

Avaa Apple<sup>®</sup>-omenavalikko ja valitse Chooser (valitsija).

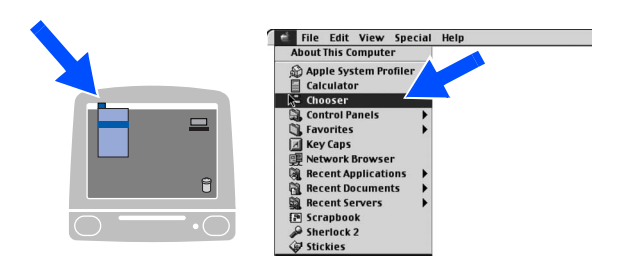

Napsauta asentamaasi MFL-Pro Color -kuvaketta. Valitse haluamasi tulostin Chooser-ikkunan oikeasta laidasta. Sulje Chooser.

| Cho        | oser 📃 🗏    |
|------------|-------------|
| Applicance | Connect to: |

ok! Brotherin tulostin ja skanneriohjaimet on asennettu ja asennus on suoritettu loppuun.

### Valinnaisen PhotoPrinter<sup>®</sup> 4 -ohjelman asentaminen

 Aseta pakkauksen mukana toimitettu CD-ROM-levy CD-asemaan.

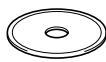

2 Kaksoisnapsauta ArcSoft-kansiota.

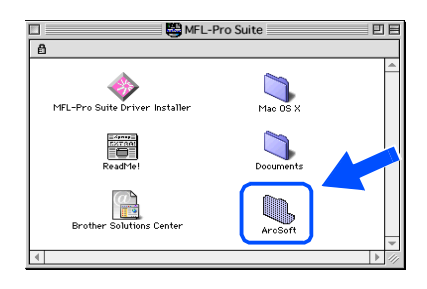

Kaksoisnapsauta haluamasi kielen kansiota.

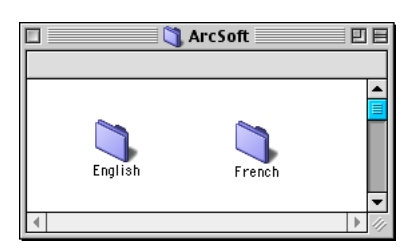

Kaksoisnapsauta **PhotoPrinter Installer** -kuvaketta ja suorita asennus loppuun seuraamalla näytön ohjeita.

4

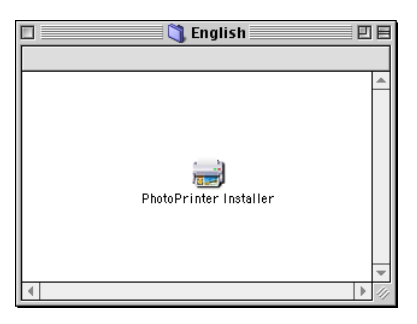

Ohjainten ja ohjelmien asentaminen

## Mac<sup>®</sup> OS X 10.1 / 10.2.1:n tai uudemman käyttäjät

#### Varmista, että olet noudattanut kaikkia ohjeita 1. vaiheessa "DCP:n asetukset" sivuilla 2 - 9.

- Irrota DCP verkkovirrasta sekä 6 Macintoshista<sup>®</sup>, jos laite on kytketty siihen kaapelilla.
- 6 Kytke USB-kaapeli ensin Macintosh<sup>®</sup>-tietokoneeseen ja sitten DCP:hen.

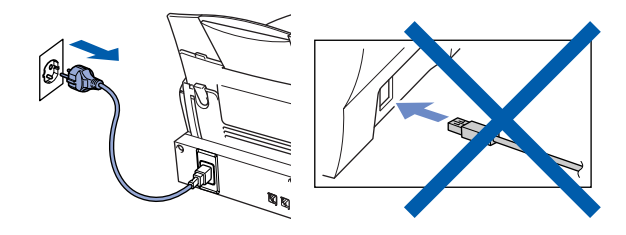

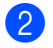

Käynnistä Macintosh<sup>®</sup>.

3 Aseta pakkauksen mukana toimitettu CD-ROM-levy CD-asemaan.

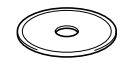

4 Kaksoisnapsauta Mac OS X -kansiota. Tulostinohjain ja skannerin ohjain asennetaan tietokoneeseen.

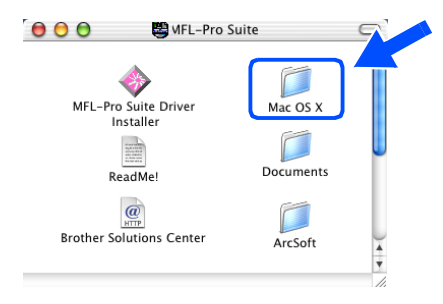

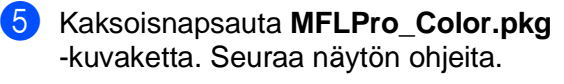

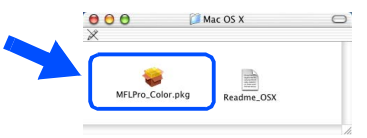

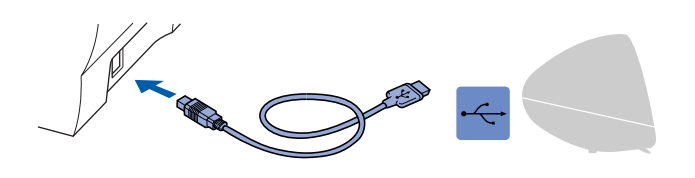

DCP:tä ei saa kytkeä näppäimistön USB-porttiin tai virrattomaan **USB-keskittimeen.** 

Käynnistä DCP kytkemällä virtajohto verkkovirtaan.

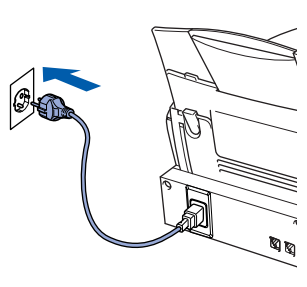

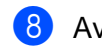

8 Avaa Macintosh HD -kuvake.

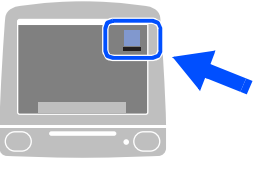

9 Avaa Applications (ohjelmat) -kansio. Avaa Utilities (apuohjelmat) -kansio.

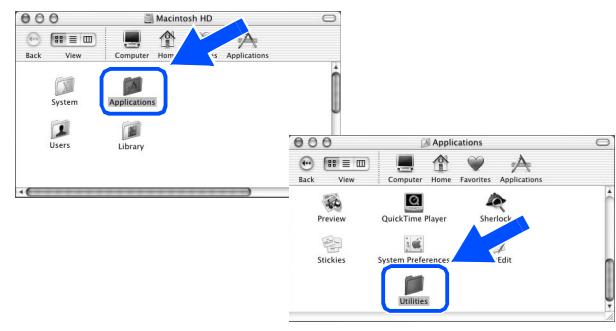

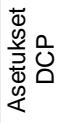

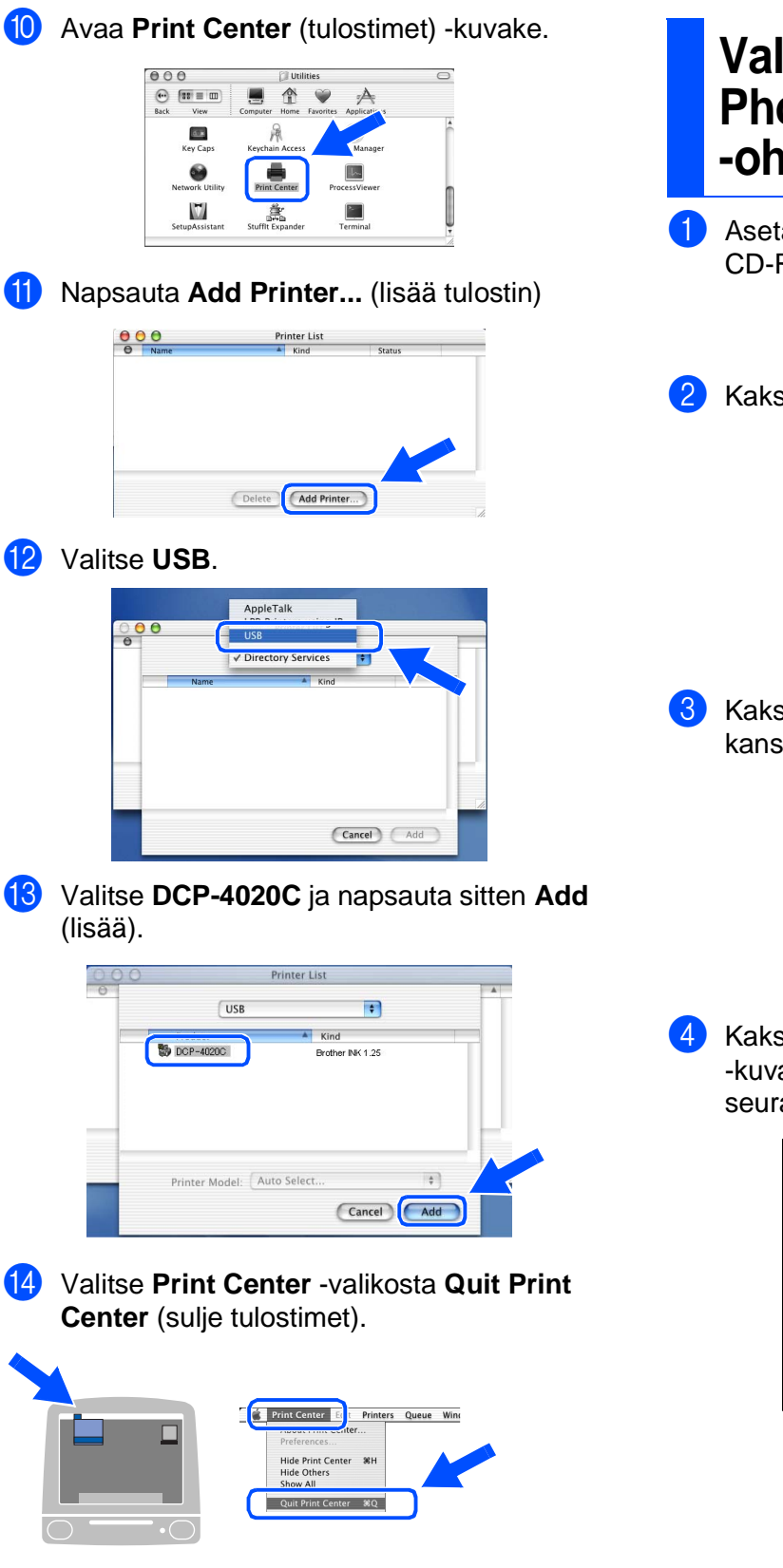

Brotherin tulostin- ja skanneriohjaimet on asennettu ja asennus on suoritettu loppuun.

### Valinnaisen PhotoPrinter<sup>®</sup> 4 -ohjelman asentaminen

Aseta pakkauksen mukana toimitettu CD-ROM-levy CD-asemaan.

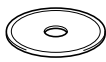

2 Kaksoisnapsauta ArcSoft-kansiota.

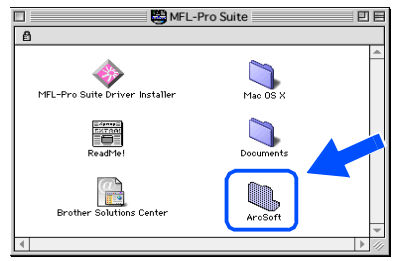

 Kaksoisnapsauta haluamasi kielen kansiota.

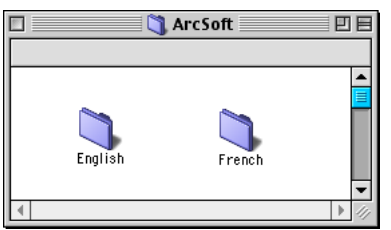

 Kaksoisnapsauta PhotoPrinter Installer
 -kuvaketta ja suorita asennus loppuun seuraamalla näytön ohjeita.

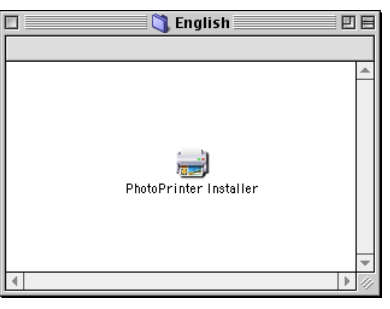

#### Tavaramerkit

Brother-logo on Brother Industries Ltd:n rekisteröity tavaramerkki.

Brother on Brother Industries Ltd:n rekisteröity tavaramerkki.

PhotoCapture Centre on Brother International Corporationin rekisteröity tavaramerkki.

© Copyright 2003 Brother Industries Ltd. Kaikki oikeudet pidätetään.

Windows ja Microsoft ovat Microsoftin rekisteröityjä tavaramerkkejä Yhdysvalloissa ja muissa maissa.

Macintosh on Apple Computer, Inc:n rekisteröity tavaramerkki.

PaperPort ja TextBridge ovat ScanSoft, Inc:n rekisteröityjä tavaramerkkejä.

PhotoPrinter on ArcSoftin rekisteröity tavaramerkki.

Smart Media on Toshiba Corporationin tavaramerkki.

Compact Flash on SunDisk Corporationin tavaramerkki.

Memory Stick on Sony Corporationin tavaramerkki.

Jokaisella yhtiöllä, jonka ohjelmiston nimi on mainittu tässä käyttöoppaassa, on erityinen ohjelmia koskeva ohjelmistosopimus.

Kaikki muut tässä käyttöoppaassa mainitut tuotemerkit ja tuotenimet ovat omistajiensa rekisteröityjä tavaramerkkejä.

#### Laadinta- ja julkaisutiedote

Tämä käyttöopas on laadittu ja julkaistu Brother Industries Ltd. -yhtiön valvonnan alaisuudessa, ja siinä esiintyvät tuotekuvaukset ja tekniset tiedot ovat uusimpia.

Pidätämme oikeuden muuttaa tämän käyttöoppaan sisältöä ja teknisiä tietoja ilman varoitusta.

Brother pidättää itsellään oikeuden tehdä muutoksia tässä esitettyihin teknisiin ja materiaaleja koskeviin tietoihin ilman varoitusta, eikä se ole vastuussa mistään vahingoista (mukaan lukien välilliset vahingot), jotka johtuvat luottamuksesta esitettyyn aineistoon mukaan lukien painovirheet tai muut julkaisuun liittyvät virheet, kuitenkaan niihin rajoittumatta.

Tämä laite on tarkoitettu ammattikäyttöön.

©2003 Brother Industries, Ltd.

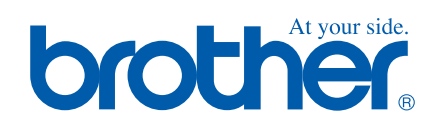